# レッツ原価管理Go! 機能追加・変更に伴う記載変更点

お客様のご要望を取り入れた「レッツ原価管理Go! Ver1.17.0」をリリース致しました。 レッツではお客様のご要望を取り入れ、日々ソフトウェアを改善し続けております。 ソフトに関する機能の追加、改善のご意見・ご要望等お気軽にご連絡下さい。 ※2021年10月12日時点での全ての本マニュアル追加・変更事項を記載致しております。「▲」が今回変更点です。

| ページ      | 機能                 | 内容                                                                                                    |    |
|----------|--------------------|----------------------------------------------------------------------------------------------------|----|
|          | 文字サイズ              | メニューバー「ファイル」に「文字サイズ設定」を追加しました。<br> 文字のサイズを「9~18」の中から選択できます。                                                                                                    |    |
|          | 工事集計表              | 下記集計表に「表示項目」ボタンを追加しました。<br>工事原価明細、工種・仕入先予算実績、工事別支払集計、工事別収支一覧、出面集計                                                                                                    |    |
|          | 日常処理、台帳            | 登録済の工事登録、得意先、仕入先のコードを変更した際に、登録前に確認メッセージを表示するようにしました。                                                                                                    |    |
| 全般       | 日常処理               | 各伝票に「連番設定」機能を追加しました。 →P.16 連番設定(伝票)                                                                                                    | ŀ  |
|          | 新元号対応              | 新元号「令和」の表示に対応しました。                                                                                                    |    |
|          | 消費税制改正対応           | 各種画面にて、10%消費税制改正対応用の項目を追加しました。<br>・環境設定_伝票初期値に「軽減税率」を追加しました。<br>・各種伝票の税区分に軽減税率対応区分を追加しました。<br>・適格請求書等保存方式(インボイス)に対応しました。<br>→P.14 10%消費税制改正対応                                                                                                    |    |
| 6        |                    | 対応OS(サーバー)にMicrosoft Windows Server 2022を追加しました。                                                                                                    | 1. |
| 6        | 動作環境               | 対応OS(クライアント)にMicrosoft Windows 11を追加しました。                                                                                                    |    |
| 7        |                    | 製品に同梱するデータベースをSQL Server 2017 Express Editionに変更しました。                                                                                                    |    |
| 35       | バックアップ             | バックアップに「☑[ドキュメント]フォルダーに予備のバックアップデータを作成する(推奨)」オプションを追加しました。<br>ON=[ドキュメント]フォルダーの中に[レッツ原価管理Go!]フォルダーを自動作成して、その中に<br>予備のバックアップデータを作成します。<br>OFF=予備のバックアップデータを作成しません。                                                                                                    |    |
| 40       | 主なボタンの機能           | 「F6工事」ボタンを追加しました。<br>工事を出力する集計表から選択した工事の登録画面を表示します。                                                                                                    |    |
|          |                    | メモが入力されている場合、ボタンの表示が「メモ有」と変わるようにしました。                                                                                                    |    |
| 41       | ХŦ                 | 文例のタイトルの文字数を拡張しました。<br>全角6字→全角10字                                                                                                    |    |
|          |                    | 又例のタイトルを変更できるようにしました。                                                                                                    |    |
| 42       | 検索                 | <ul> <li>□□□仕様 摘要も検索する」オフションを追加しました。</li> <li>ON=検索条件の「商品」に入力した内容が「仕様 摘要」にある伝票も検索します。</li> <li>各種伝票の検索機能を強化しました。</li> <li>・「合計」「明細」の選択を追加しました。</li> <li>・「税抜」「税込」の選択を追加しました。</li> </ul>                                                                                                    |    |
| 42       | 参照                 | ・上事の検索に「見積番号」の項目を追加しました。<br>工事登録の参照に工事コードのソート順オプションを追加しました。<br>クライアントPC毎に「昇順」「降順」を記憶します。<br>直前伝票参照画面に「税抜金額/消費税額/税込金額/工事名称」を追加しました。<br>各種伝票の直前伝票の参照画面に「検索」ボタンを追加しました。                                                                                                    |    |
|          | 「東のタ件化会            | 待恵光、仕人先の参照囲面に「略称」を追加しました。                                                                                                    |    |
| 44       |                    | 上事快茶画面に上事粧症者用の項目を迫加しました。<br>  保存生のパフとファイルタを声焼!カズキストシにしました                                                                                                    |    |
| 49<br>50 | ICAI 盲山<br>Evcol圭屮 | 休住元のバスとファイル名を直接入力できるようにしよした。                                                                                                    |    |
| 60       | テキスト読込             | <ul> <li>(種類=伝票の場合のみ)</li> <li>消費税額自動計算オプションを追加しました。</li> <li>自動計算:読み込むデータの税計算、消費税率から消費税額を自動計算する。</li> <li>読込データの消費税額:読み込むデータの消費税額をそのまま読み込む。</li> <li>(読込先=出面書の場合のみ)</li> <li>金額自動計算オプションを追加しました。</li> <li>自動計算:読み込むデータから金額を自動計算する。</li> <li>読込データの消費税額:読み込むデータの金額をそのまま読み込む。</li> <li>前回のテキスト読込条件を記憶するようにしました。</li> </ul> |    |
| 61       | メニュー色選択            | メニュー色の設定が会社データ毎に記憶しました。                                                                                                    |    |
| 64       | 台帳                 | 「入力必須項目設定」を追加しました。伝票登録時の必須項目を任意に設定できます。                                                                                                    | ]  |
| 64       | 基本設定               | 「「 「 ○アイコンメニューに前回バックアップ実行日を表示する」オプションを追加しました。 ON=アイコンメニュー[日常]の右下に前回バックアップ実行日を表示します。 ○FF=前回バックアップ実行日を表示しません。 「○日間バックアップを実行していない場合に注意メッセージを表示する」オプションを追加しました。 びックアップを指定の日数を実行していない場合に注意メッセージを表示する」オプションを追加しました。                                                                                                    |    |
|          |                    | (10%消費税制改正対応》<br>基本設定に「登録番号」項目を追加しました。<br>適格請求書発行事業者の登録番号を入力します。                                                                                                    |    |

| 65    | 運用設定                                                                         | 入力日付範囲に「一位票毎に設定する」オプションを追加しました。<br>ON=伝票毎に入力日付範囲の設定ができます。                                                                                                    |
|-------|------------------------------------------------------------------------------|----------------------------------------------------------------------------------------------------|
|       | ·<br>伊<br>田<br>-<br>-<br>-<br>-<br>-<br>-<br>-<br>-<br>-<br>-<br>-<br>-<br>- | 「「」承認済伝票のみ他伝票へ複写可にする」オプションを追加しました。<br>ON=未承認の伝票は他の伝票へ複写できなくなります。                                                                                                    |
| 66    | 連用設定                                                                         | 「「「発注書登録時に予算を確認する」オプションを追加しました。<br>ON=発注書の登録時に発注金額が実行予算をオーバーしている場合、確認画面が表示されます。                                                                                                    |
| 66    | 伝票初期値                                                                        | 《10%消費税制改正対応》<br>伝票初期値に「軽減税率」を追加しました。軽減税率として入力する消費税率を設定します。                                                                                                    |
| 67    | 得意先初期値                                                                       | 入金サイクルに「請求日と同じ」を追加しました。                                                                                                    |
| 68    | 仕入先初期値                                                                       | 支払サイクルに「仕入日と同じ」を追加しました。                                                                                                    |
| 76    |                                                                              | 印刷設定の「☑階層毎に改頁する」に詳細オプションを追加しました。<br>「大」「中」「小」「細」「商品」のうち、チェックをONにした階層で改頁します。                                                                                                    |
|       | 日珪甘木凯宁                                                                       | 印刷設定に「「一税率を印刷する」オプションを追加しました。                                                                                                    |
| 77    | 兄惧举平政上                                                                       | 印刷設定に「一」上階層の「仕様」も印刷する」オプションを追加しました。<br>ON=各ページの明細1行目に出力される上階層行に仕様を印刷します。<br>OFF=上階層行の仕様を印刷しません。                                                                                              |
| 79    | 書式設定                                                                         | 「F5書式名」を追加しました。<br>書式データ名を「データ1~10」から変更できるようにしました。                                                                                                    |
| 81    | 発注書                                                                          | 書式設定に「「一税率を印刷する」オプションを追加しました。                                                                                                    |
| 85    | 売上伝票                                                                         | 書式設定 印刷項目に「「「税率を印刷する」オプションを追加しました。                                                                                                    |
| 86    | 請求明細書                                                                        | 《10%消費税制改正対応》<br>書式設定に適格請求書等保存方式(インボイス)に対応する項目を追加しました。<br>・登録番号<br>適格請求書発行事業者の登録番号を入力する。F4読込で環境設定から自動セットできます。                                                                                |
| 89    | 科目<br>税区分                                                                    | ※10%消費税制改正対応》<br>軽減税率対応区分を追加しました。<br>「軽課仕」「軽課売」「軽完仕」「軽完売」「軽仕返」「軽売返」「軽立仕」「軽非売」「軽共売」                                                                                                    |
|       |                                                                              | 得意先一覧画面の検索項目に「郵便番号」「住所1」「住所2」を追加しました。                                                                                                    |
|       |                                                                              | 得意先一覧画面の並び順に「郵便番号」「住所1」「住所2」を追加しました。                                                                                                    |
|       |                                                                              | 印刷画面のオプション 印刷形式に「タックシール(ヒサゴGB961 A4タック12面)」を追加しました。                                                                                                    |
| 0.4   | 但在生                                                                          | タックシール印刷に「□得意先を個別に選択する」オプション、同一シール印刷枚数の設定を追加しました。                                                                                                    |
| 94    | 何愚尤                                                                          | 「担当」(自社担当)を追加しました。<br>「見積書、工事登録、売上伝票で得意先を指定すると対応項目にここで指定した担当がセットされます。<br>※売上伝票は入力設定を変更することでセットが出来ます。                                                                                         |
|       |                                                                              | 侍息光一見の快楽に「順考」を追加しました。                                                                                                    |
|       |                                                                              | 「部者名」の桁数を増加しました。                                                                                                    |
| 95,98 | 得意先、仕入先                                                                      | $\pm A0+7=\pm A20+7$<br>「役職名」の桁数を増加しました。<br>全角6字→全角10字                                                                                                    |
|       |                                                                              | 1.1.2.1.2.1.2.1.2.1.1.1.1.1.1.1.1.1.1.1                                                                                                    |
|       |                                                                              |                                                                                                    |
| 07    | 什了生                                                                          | 11人元一見画風の业の順に「郵便番号」「注州「」「注州2」を追加しました。                                                                                                    |
| 97    | 江八元                                                                          | 印刷画面のオプション 印刷形式に「タックシール(ヒサゴGB961_A49ック12面)」を追加しました。                                                                                                    |
|       |                                                                              | タックシール印刷に「「「仕入先を個別に選択する」オプション、同一シール印刷枚数の設定を追加しました。                                                                                                    |
| 101   | <u>+</u> -                                                                   |                                                                                                    |
| 101   | 商品                                                                           | 間品一覧の検索に1仕様1を追加しました。<br>「ままま」と彼在またにはなった。                                                                                                    |
|       | 日吊処埋                                                                         | 「別支金請求書」機能を追加しました。                                                                                                    |
|       |                                                                              | 見損害のExcel者広で、表紙と明細を一度に書広できるようにしました。<br>実行予算書のExcel書出で、表紙と明細を一度に出力できるようにしました。<br>表紙の印刷様式を「実行予算書 表紙」にして「F10Excel」ボタンを押して、Excel書出画面で「〇〇〇(明細<br>あり).xls」というテンプレートを選択すると、1つのファイルに表紙と明細の内容が書出されます。 |
|       |                                                                              | 実行予算書 明細のExcel書出用項目を追加しました。<br>「**M標準数量」「**M標準単価」「**M標準金額」                                                                                                    |
| 112   |                                                                              | 明細一括設定機能を追加しました。<br>工種、仕入先などの項目を複数明細に一括設定できます。                                                                                                    |
|       | 見積書                                                                          | 検索画面に表示する項目を追加しました。<br>「表示項目」ボタンで表示する項目を選択できます。                                                                                                    |
|       |                                                                              | 見積書 2頁目以降表題無(A4縦)のExcel書出用項目を追加しました。<br>「**実行金額」                                                                                                    |
|       |                                                                              | PDF出力に「」「表紙と明細をまとめて出力する」オプションを追加しました。                                                                                                    |
|       |                                                                              | ヘッダー部の利益計算用の項目(金額種類1、金額種類2)の設定内容を記憶するようになりました。                                                                                                    |
|       |                                                                              | 見積書の新規画面で選択した内容が記憶されます。                                                                                                    |
| 114   |                                                                              | 表紙の見積日によって消費税率を自動セットするようにしました。                                                                                                    |
|       |                                                                              | 「「「非表示」オプションを追加しました。                                                                                                    |
| 115   |                                                                              | ON=他伝票では参照時に表示しない。表示したくない見積書を削除せずに使用不可にします。<br>「関連ファイル」を追加しました                                                                                                    |
|       |                                                                              |                                                                                                    |

|              |                       | 関連ファイルが登録されている場合、ボタンの表示が「関連ファイル有」と変わるようにしました。                                             |
|--------------|-----------------------|-------------------------------------------------------------------------------------------|
| 115          | 見積書                   | 明細入力にEnterキー移動方向オプションを追加しました。                                                             |
| CII          |                       | クライアントアと母に「石材動」「ト材動」を記憶します。<br>分類集計で、選択表示した分類で次回表示も表示するようにしました。                           |
|              |                       | クライアントPC毎に記憶します。                                                                          |
| 118          |                       | 入力設定に「項目設定」を追加しました。                                                                       |
| 121          | 見積書 印刷棣式              | 新様式「見積書 2貝目以降表題無(A4横)」を追加しました。                                                            |
| 125          | 見積書                   | 「「」」「1周日」を生」を後手する」オフラコンを追加しよりに。<br>「ON=行属性で「メモ」を選択している明細行も発注書へ複写します。                      |
| 125          | 発注へ複写                 | 「「「一行属性「摘要」も複写する」オプションを追加しました。<br>ON=行属性で「摘要」を選択している明細行も発注書へ複写します。                        |
| 125          |                       | 複写対象に「大分類/中分類/小分類/細分類」を追加しました。                                                            |
|              |                       | 選択したが短母の並みを元上伝示の明細として後子します。<br>「「√「見印無」の明細も複写する」「「√」「実印無」の明細も複写する」「「√」「全印無」の明細も複写する」オプ    |
| 100          | 見積 <b>書</b><br> 売上へ複写 |                                                                                           |
| 126          |                       | UN=明細人刀に(「兄叫無」」夫叫無」「王叫無」を選択しに明細打も元工伝示へ後与しまり。                                              |
|              |                       | ON=明細入力にて行属性「摘要」を選択した明細行も売上伝票へ複写します。                                                      |
|              |                       | 工事登録一覧画面にて、台帳形式の一括Excel書出ができるようにしました。                                                     |
| 127          | <br> 丁事啓録             | 検索画面から出力する工事リストにExcel書出用項目を追加しました。<br> 「ヘッ丁車呶纸」「ュュン得音先を紙1」「ュュ2得音先を紙2」「ュュ丁車択当コード」「ュぉ丁車扣当名」 |
| ۱ <i>∟</i> , |                       | 「**営業担当コード」「**営業担当名」「**明細工事担当コード」「**明細工事担当名」                                              |
|              | -== -20.47            | 「**明細営業担当コード」「**明細営業担当名」                                                                  |
| 130          | 工事登録<br>工事経歴書         | 種類に「290:解体」を追加しました。                                                                       |
|              |                       | 入力設定に「集計区分」を追加しました。実行予算の消費税計算方法を選択します。                                                    |
|              | -==                   | 工事豆琢C问じ、工事豆琢の「来自区力」に従いより。<br> 税抜に固定:税抜表示に固定します。                                           |
| 131          | 上事登録<br> 入力設定         |                                                                                           |
|              |                       | 人力設定に「予算人力初期値」を追加しました。<br> 実行予算面面の予算項目の表示初期値を「すべて」「当初予算」「実行予算」から選択します。                    |
|              |                       | 入力設定に「項目設定」を追加しました。                                                                       |
| 100          | 工事登録                  | 「「「子定利益表示」オプションを追加しました。                                                                   |
| 133          | 実行予算                  | ON=予定利益、予定利益率を表示します。<br> OFF=予定利益、予定利益率を表示しません。                                           |
| 134          | 原価モニター                | Excel書出用項目を追加しました。<br>「**当初予算」「**M当初予算」                                                   |
| 138          | 工事登録<br>関連ファイル        | 関連ファイルが登録されている場合、ボタンの表示が「関連ファイル有」と変わるようにしました。                                             |
|              |                       | 「入荷情報確認」ボタンを追加しました。                                                                       |
| 141          |                       |                                                                                           |
| -            | 発注書                   |                                                                                           |
|              | -                     | **営業担当コード  **宮業担当名  **第2区分  **明細上事止式名称 <br>                                               |
| 143          |                       | <br>残管理の設定によって、残数量または残金額の合計が確認できます。                                                       |
| 147          | 発注書<br>仕入へ複写          | 仕入伝票への複写後、完成工事が含まれている場合に確認メッセージを出すようにしました。                                                |
|              |                       | 工事入力形式の場合でも支払へ複写できるようにしました。                                                               |
| 148          | 仕った亜                  | 「F4支払」ボタンが仕入伝票新規入力画面でも使えるようにしました。(同時支払)                                                   |
|              |                       | 仕人伝宗上事人刀形式 (*) 2 留金」科目か使用 ぐさるようにしました。<br>  1 カ設定に「「刀立萃失名を明細の焼更にわットする」オプションを追加しました。        |
| 153          |                       | ON=「科目」欄に「立替金」を入力し、立替先を入力した際、摘要に仕入先名称1を自動セットします。                                          |
| 156          | 出面書                   | 「メモ」ボタンを追加しました。                                                                           |
| 164          | 支払査定<br> 区分別支払予定表     | 「手数料負担区分」を追加しました。<br> 区分別支払予定表内で手数料負担区分を「当方負担」「先方負担」から選択できるようにしました。                       |
| 167          | 支払査定                  |                                                                                           |
|              | 又仰迎州百                 | 1**ロビ石裁」1**ロビ石裁グフカフリ**ロヘル画を」<br> 登録時、売上伝票の消費税率と工事受注の消費税率が不一致の場合、確認メッセージを表示するようにしま         |
|              |                       |                                                                                           |
| 175          |                       | ト4人金」ボダンか売上伝宗新現人刀画面でも使えるようにしました。(回時人金)<br> 「「ハーヘ」書山田佰日た追加」ました                             |
|              | <br>  = ⊢ =           | EXCEI音山田坂白を戸加ひるりに。<br> 「**着工日実施」「**竣工日実施」「**引渡日実施」「**明細部門コード」「**明細部門名」                    |
|              |                       | 「**見積番号上段」「**見積番号中段」「**見積番号下段」                                                            |
|              |                       | 「宛先」ボタンを追加しました。<br>  入力した内容を売上伝票の印刷時に得音先情報として出力します。                                       |
| 176          |                       | 宛先が未入力の場合は得意先に登録した内容を出力します。                                                               |
|              | _                     | 宛先の情報は伝票毎に保存されます。<br>  佐計名供 詳細に「「2)焼口気に日計を出わせる」せずいっことを追加しました                              |
| 194          | 工事原価明細                | 米司米什・計測に「ビ」郡日母に月訂を五月993月ノンヨノを追加しました。<br> 工事原価明細書の印刷に「売上・原価」「入金・原価」を追加しました。                |
|              |                       |                                                                                           |

| 194         工事原価明細         (東計条件・詳細に「ビラ売上は税込で出力する」オブションを追加しました。<br>ON=税込売上金額を出力します。<br>OF=税抜売上金額を出力します。<br>OF=税抜売上金額を出力します。<br>Excel書出用項目を追加しました。<br>[***詳細×王]!**工事グルーブ」           196         工種・仕入先原価推<br>移         Excel書出用項目を追加しました。<br>[***]単正式名称」<br>条件入力に「ビ]工事のグルーブで合算する」オブションを追加しました。<br>ON=同じグルーブの工事をひとつの工事として合算集計します。<br>CT量・仕入先原価推移、工事別売上便価推移のみ<br>「毎月         日齢で集計する」を追加しました。<br>[***]単正式名称」<br>条件入力に「ビ]工事のグルーブで合算する」オブションを追加しました。<br>ON=同じグルーブの工事をひとつの工事として合算集計します。<br>T種別仕入先原価推移表にExcel書出用項目を追加しました。<br>「本料信意先始目」」(**得意たのみ)<br>「毎月           197         工事別仕人先原価推移表にことxcel書出用項目を追加しました。<br>「**料電売た正式名」」**料電売工式名」「**得意先始し」」           197         工事別仕入先集計<br>Excel書出用項目を追加しました。<br>「**料電売名和」」「**得意先名和」」**将電売仕所1」「**得意先任所2」「**得意先<br>DI刷ブプションに「ビ】仕入先毎に認ページしす。<br>丁事別仕入先集計<br>Excel書出用項目を追加しました。<br>「**】<br>197           197         工事の支払集計           197         工事の支払集計           197         工事の支払集計           197         工事の支払集計           197         工事の支払集計           197         工事の支払集計           197         工事の支払集計           197         工事の支払集計           197         工事の支払集計           197         工事の支払集計           198         工事・           「**得意たなれ」」「**得意たなれ」」「**得意た知」」」た。<br>「**税及請員金額」「**税意先知」」」」           198         工事・           198         工事のした。<br>「**税 定義の計算式を「税込」」           199         出面集計         (米長売売日」」」」           199        出電集計        (米長売売日」」」」                                                                                                    | 194         工事原価明細         集計条件:詳細に「10/素上は税込で出力する」オブションを追加しました。<br>ON=#以売上金額を出力します。<br>OFF=#税表九上金額を出力します。<br>OFF=#税表九上金額を出力します。<br>Fxcel書出用項目を追加しました。<br>Excel書出用項目を追加しました。<br>i**1事正式名称」           196         工種・仕入先原価推         Excel書出用項目を追加しました。<br>i**1事正式名称」<br>条件入力に「C」工事のグループで含質する」オブションを追加しました。<br>ON=同じノワープの工事をひとつの工事として含算集計します。           196         工種・仕入先原価推移、工事別売上原価推移のみ><br>「毎月         日緒で集計する」な追加しました。<br>A種推移表に指定した締日での月ことの合計を出力します。           197         工事別仕入先集計<br>(**得意先正式名」1**得意先上式名」は**得意た住所1」「**得意先住所2」「**得意先下EL」「**得意先<br>FAX」「**得意先始日」「**行意た論1」「**得意先住所1」「**得意先住所2」「**得意先TEL」「**得意先<br>FAX」「**得意先始日」「**行意た論」の出した。<br>i**工事正式名」1**工事場所」           197         工事別仕入先集計<br>工事一覧         T事別仕入先集計にExcel書出用項目を追加しました。<br>i**工事に式名」1**工事場所」           197         工事の支払集計         仕入先別工事支払集計表、工事場所」<br>仕入先別工事支払集計表、工事場所」           198         工事一覧         T事別仕入先集計にExcel書出用項目を追加しました。<br>i**社業提示式名」1**T事場示1<br>UT、売店額の計算式を1税込詰負金額」**結費先額」「**得意先日」目<br>**得意先日当者」「**得意先都」「**得意た知」ました。<br>i=*#意た日はご=売<br>T事別収支 一覧         A本式工事場所」<br>CSCEl書出用項目を追加しました。<br>i=*#税工事備書」「1**得意告】「**得意先日当者」「**得意先日当」「**得意先日当」「**得意先日当」「**得意先日当」「**得意先日」<br>(**税差指担当」「**得意先和」I=**得意先記」」<br>**得意先日当」「**行意意加しました。<br>i=*位業員単価(~10)」i**出面書単面しました。<br>i=*位業員単価(~10)」i**出面書単面(~2)<br>i**位業員単価(~10)i**出面書単面(~2)<br>i**位業員単価(~10)i**出面書単面(~2)<br>i**位業員単価(~10)i**出面書単面(~2)<br>i**位業員単価(~10)<br>i**位義員単価(~10)i**出面書単面(~2)<br>i**位業員単価(~10)i**出面書単面(~2)<br>i**位業員単価(~10)i**出面書単面(~2)<br>i**位業員単価(~10)i**出面書単面(~2)<br>i*位置単単面(?)<br>202                                                                                                    |                   |                                   | 工事原価仕入先集計表に「┘繰越を出力する」「┘未日で月計を出力する」「┘/ 締日で月計を出力する」オ<br> プションを追加しました。                                                                                                    |
|----------------------------------------------------------------------------------------------------|----------------------------------------------------------------------------------------------------|-------------------|-----------------------------------|----------------------------------------------------------------------------------------------------|
| 東計条件:詳細に利益の設定オブションを追加しました。           Excel書出用項目を追加しました。           Excel書出用項目を追加しました。           [**詳細と刊/**1事びループ]           Excel書出用項目を追加しました。           [**詳細と1]**1事びループ]           第年入力にビーT事のグループで合算する」オブションを追加しました。           (N)=同じグループの工事をひとつの工事として合算集計します。           (**)           (**)           (**)           (**)           (**)           (**)           (**)           (**)           (**)           (**)           (**)           (**)           (**)           (**)           (**)           (**)           (**)           (**)           (**)           (**)           (**)           (**)           (**)           (**)           (**)           (**)           (**)           (**)           (**)           (**)           (**)           (**)           (**)           (**)           (**)           (**)           (**)           (**)                                                                                                    | 第計条件-詳細に利益の設定オプションを追加しました。           Excel書出用項目を追加しました。           Excel書出用項目を追加しました。           196           工種・仕入先原価推           7           工種・仕入先原価推           7           7           7           7           7           7           7           7           7           7           7           7           7           7           7           7           7           7           7           7           7           7           7           7           7           7           7           7           7           7           7           7           7           7           7           7           7           7           7           7           7           7           7           7           7                                                                                                    | 194               | 工事原価明細                            | 集計条件-詳細に「☑売上は税込で出力する」オプションを追加しました。<br>ON=税込売上金額を出力します。<br>OFE=税抜売上金額を出力します。                                                                                                    |
| Excel書出用項目を追加しました。<br>[**詳細×王J[**工事正式名称]<br>条件入力に[]工事のグループの工事をひとつの工事として合算集計します。           196         工種・仕入先原価推<br>移         「**工事正式名称]<br>条件入力に[]工事のグループの工事をひとつの工事として合算集計します。           197         工種・仕入先原価推<br>移         「#*工事別売上原価推移のみ><br>「毎月」目線で集計する」を追加しました。           197         工事別仕入先原価推移表に指定した絶目での月ごとの合計を出力します。           197         工事別仕入先集計           197         工事別仕入先集計           197         工事別大集計           197         工事別大集計           197         工事別支払集計           197         工事別支払集計           197         工事別支払集計           197         工事別支払集計           197         工事の支払集計           197         工事の支払集計           197         工事の支払集計           197         工事の支払集計           197         工事の支払集計           197         工事の支払集計           197         工事の支払集計           197         工事の支払集計           197         工事の支払集計           197         工事の支払集計           197         工事の支払集計           197         工事の支払集計           198         工事一覧           198         工事一覧           198         工事の支払集計           199         出面集計           199                                                                                                    | 196         Excel書出用項目を追加しました。<br>「*#詳細×モリ「*x工事グルーブ」           196         工種・仕入先原価推         Excel書出用項目を追加しました。<br>「**T事正式名称」<br>SR中入力に「ジニアのグループのて含質する」オブションを追加しました。<br>ON=同じグループの工事をひとつの工事として含算集計します。           197         工種・仕入先原価推移表に指定した線目での月ごとの合計を出力します。           197         工事別仕入先集計           197         工事別仕入先集計           197         工事別仕入先集計           197         工事別仕入先集計           197         工事別大大集計           197         工事別大人集計           197         工事別大人集計           197         工事の大人集計           197         工事の大人集計           197         工事の大人集計           197         工事の大人集計           197         工事の大人集計           197         工事の大人集計           197         工事の支払集計           197         工事の支払集計           197         工事の支払集計           197         工事の支払集計           198         工事一覧           198         工事・覧           198         工事一覧           198         工事一覧           199         出面集計           199         出面集計           199         出面集計           199         出面集計           200         工事経歴書 <tr< td=""><td></td><td></td><td>集計条件-詳細に利益の設定オプションを追加しました。</td></tr<>                                                                                                    |                   |                                   | 集計条件-詳細に利益の設定オプションを追加しました。                                                                                                    |
| 196         正種・仕入先原価推<br>移         Excei書出用項目を追加しました。<br>[**1事正式名称]<br>条件入力に「[2] T事のグループで合算する]オプションを追加しました。<br>ON=同じグループの工事をひとつの工事として合算集計します。           197         工種・仕入先原価推移、<br>下報月<br>日齢で実計する」を追加しました。           197         工事別仕入先集計           197         工事別仕入先集計           197         工事別大先集計           197         工事別仕入先集計           197         工事別仕入先集計           197         工事別大先集計           197         工事別大先集計           197         工事別大先集計           197         工事別大先集計           197         工事別支払集計           197         工事別大先集計           197         工事別支払集計           197         工事別支払集計           197         工事別支払集計           197         工事別支払集計           197         工事別支払集計           197         工事別支払集計           197         工事のした           197         工事の支払集計           197         工事の支払集計           198         工事の支払集           199         工事・           198         工事の計算式をにおっしました。           198         工事の計算式を注意したの目前しました。           199         出面集計           199         出面集計           199         出面集計                                                                                                    | 196         正種・仕入先原価推         Fxxに事正式名称)<br>系件入力に「ビ」工事のグルーブで合算する」オブションを追加しました。<br>ON=同じグルーブの工事をひとつの工事として合算集計します。           197         工種・仕入先原価推移<br>水目、力、売原価推移表に指定した総日での月ことの合計を出力します。           197         工事別仕入先開価推移表に指定した総日での月ごとの合計を出力します。           197         工事別仕入先開価推移表に指定した総日での月ごとの合計を出力します。           197         工事別仕入先開価推移表に注なこと総目電法加しました。           197         工事別仕入先開価推移表に指定した。           197         工事別仕入先集計           197         工事別大人先集計にたとてel書出用項目を追加しました。           197         工事別大人先集計           197         工事別支払集計           197         工事の支払集計           197         工事の支払集計           197         工事の支払集計           197         工事の支払集計           197         工事の支払集計           197         工事の支払集計           197         工事の支払集計           197         工事の支払集計           197         工事の支払集計           198         工事・覧表にExcel書出用項目を追加しました。<br>「**税量気 日本税 見 金額」」「**税量気 日本税 しまれ、<br>「**税量気 日本税 しままれ、           198         工事・           198         工事の           199         出面集計           199         工事計           199         工事           199         工事業計           199         工事                                                                                                    |                   |                                   | Excel書出用項目を追加しました。<br>「**詳細メモ」「**工事グループ」                                                                                                    |
| 196       工種・仕入先原価推       条件入力に「▽□工事のグルーブで合算する」オブションを追加しました。<br>ON=同じグルーブの工事をひとつの工事として合算集計します。         197       工種・仕入先原価推移、工事別売上原価推移のホラ、<br>「毎月 日締で集計する」を追加しました。         名種堆移表に指定した締日での月ごとの合計を出力します。         工種別仕入先原価推移、工事以売上原価推移のにちいていました。         「毎月 日締で集計する」を追加しました。         名種堆移表に指定した締日での月ごとの合計を出力します。         工種が付入先原価推移、工たScel書出用項目を追加しました。、         「**得意先が正式名」」「**得意先在所1」「**得意先住所2」「**得意先TEL」「**得意先<br>FAX」「**得意先が回しました。         197       工事別仕入先集計         197       工事別大先集計         197       工事別支払集計         197       工事別支払集計         197       工事別支払集計         197       工事別支払集計         197       工事別支払集計         197       工事の支払集計表、「事別(1,5年本税法請負金額」「**得意先年回加しました。<br>「**(得意先部1」「**得意先和2」「**得意先卸しました。<br>「**(得意先記」「**得意先和2」「**得意先知しました。<br>「**(得意先部署名」「**得意先都図」「**得意先部署名」「**得意先下EL」「**得意先FAX」<br>「**得意先名称1」「**得意先名称2」「**得意先和2」「**得意先報意」」「**得意先下EL」「**得意先FAX」<br>「**得意先名称1」「**得意先和2」「**得意先和2」「**得意先行私2」「**得意先下EL」「**得意先FAX」<br>「**得意先和3」「**得意先和2」「**得意先報意」「**得意先報本2」「**得意先取」<br>「**得意先和3」「**得意先和2」「***得意先報意」「**得意先報本3」「         198       工事一覧       「**得意先和3」「**得意先和3」「***得意先和3」<br>「**得意先和3」「**#意意」」」」」         198       工事の収支一覧       名集計表に下といこ。<br>「**#報書書」「**(注意告記)」」         199       出面集計       「**社工算書当」「**(工算書出)」       第         199       出面集計       「**社及見」       「**社及書」<br>「**社及見」       第         200       工事経歴書       第                                                                                                    | 196         工種・仕入先原価推         条件入力に「□工事のグルーブで合質する」オブションを追加しました。<br>ON=同じグルーブの工事をひとつの工事として合算集計します。           197         工種・仕入先原価推          二種・仕入先原価推            197         工事別仕入先原価推移表にExccl書出用項目を追加しました。             197         工事別仕入先原価推移表にExccl書出用項目を追加しました。             197         工事別仕入先集              197         工事別大先集計              197         工事別大先集              197         工事別支払集計              197         工事の支払集計               197         工事の支払集計               197         工事の支払集計                197         工事の支払集計                  197         工事の支払集計                                                                                                    |                   |                                   | Excel書出用項目を追加しました。<br>「**工事正式名称」                                                                                                    |
| 196         工種・仕入先原価推移、工事別売上原価推移のみ><br>「毎月」目締で集計する」を追加しました。<br>「毎月」目締で集計する」を追加しました。<br>「毎月」目締で集計する」を追加しました。<br>「本得意先正した約日「本・元請会社」<br>工種別仕入先原価推移表にExcel書出用項目を追加しました。<br>「本得意先正式名1」「**得意先住所1」「**得意先住所2」「**得意先TEL」「**得意先<br>FAX」「**得意先約日」「**元請会社」           197         工事別仕入先集計           197         工事別仕入先集計           197         工事別大先集計           197         工事別大先集計           197         工事別大先集計           197         工事別大先集計           197         工事別支払集計           197         工事の人先集計           197         工事別支払集計           197         工事の人先集計           197         工事の人先集計           197         工事の大集計           197         工事の人先集計           197         工事の人先集計           198         「本得意先名称2」「本得意先知しました。<br>「**代表前負金額」「本得意先の本3」「**得意先の報3」「**得意先の報3」「**得意先の本3」「**得意先の本3」「**得意先の報3」「**得意先の本3」「**得意先の本3」「**得意先の本3」「**得意先の本3」「**得意先の本3」「**得意先の本3」「**得意先の本3」「**得意先の本3」「**得意先の本3」「**得意先の本3」「**得意先の本3」「**得意先の本3」「**得意先の本3」「**得意先の本3」「**得意先の本3」「**得意先の本3」「**得意先の本3」「**得意先の本3」「**得意先の本3」「**得意先の本3」「**得意先の本3」「**得意先の本3」「***得意先の本3」「**           198         工事         「本考意た1」のお算えてきれる」「***得意先の本3」「***得意先の本3」<br>「**従業員別目の「#**(注意告知しました。<br>「**従業員別目の「#**(注意告知しました。<br>「**従業員価1~10」「***(工事)」」           199         出面集計         「**従業員別目の「#**(注意告知しました。<br>「***(従業員)目の「**」」」           199         出面集計         「**(注重当)「**(注重当)」           199         二事経歴書         「##行会道」」                                                                                                    | 196         工種・仕入先原価推<br>移         <工種・仕入先原価推移、工事別売上原価推移のみ><br>「毎月」日締で集計する」な追加しました。<br>「番月」日締で集計する」な追加しました。<br>「本種別仕入先原価推移表に「たいと「書出用項目を追加しました。<br>「本得意先任所2」「**得意先TEL」「**得意先TEL」「**得意先<br>FAX」「**得意先正式名2」「**得意先住所2」「**得意先TEL」「**得意先<br>FAX」「**得意先活納目」「**元請会社」           197         工事別仕入先集計         印刷オブションに「2」仕入先毎に改ページする」オプションを追加しました。<br>「**得意先活納目」「**元請会社」           197         工事別せ入先集計         印刷オブションに「2」仕入先毎に改ページする」オプションを追加しました。<br>「**日報に上をいと目書出用項目を追加しました。<br>[**工事正式名」「**丁事支払集計表、工事別仕入先支払集計表にExcel書出用項目を追加しました。<br>[**工事正式名」「**工事場所」           197         工事の支払集計         仕入先別工事支払集計表、工事別仕入た支払集計表にExcel書出用項目を追加しました。<br>[**日第請」「**得意先都和1」「**得意先都和1」「**得意先報題」」「**得意先報題」」<br>「**得意先名和1」「**得意先報題」」「**得意先報和1」「**得意先報加」」<br>「**得意先名和1」「**得意先報題」」「**得意先報加」」<br>「**得意先都和1」「**得意先都和1」「**得意先報加」」<br>「**得意先的和1」「**得意先報記書名」「**得意先報加」」<br>「**得意先都和1」「**得意先報題」」「**得意先報和1」<br>「**得意先名和1」「**得意先報題」」「**得意先報加」」<br>「**得意先名和1」「**得意先報題」」「**得意先報加」」<br>「**得意先名和1」「**得意先報題」」」<br>「**得意先名和1」「**得意先報題」」「**得意先報加」」<br>「**得意先名和1」「**得意先報題」」「**得意先報加」」<br>「**得意先名和1」「**得意告報』」」<br>「**得意先名和1」「**得意告報書」」「**得意告報和1」<br>「**得意先記書名」「**得意先報題」」「**得意告報】<br>「**得意先記書」「**得意先報題」」「**得意告報』」<br>「**得意先記書名」「**得意告記書」」」<br>「**得意先記書」「**得意告記書名」「**得意告報」」<br>「**得意先記書」「**得意告記書』」」<br>「**得意先記書」「**得意告記書』」」<br>「**得意先記書」」「**得意告記書』」<br>「**得意先記書」」「**得意告記書』」」<br>「**得意告記書』」「**得意告記書』」<br>「**得意告記書』」「**得意告記書書」」「**得意告記書<br>「**得意告記書』」「**得意告記書書」」「**得意告記書<br>「**得意告記書」」「**得意告記書書」」「**得意告記<br>「**得意告記書」」」」<br>「**得意告記書」」「**】「**報工事備書意」」<br>「**得意告記書」」」<br>「**#書書書」」「**】「**#】「事備書意]」<br>「**#書書書」「*##】「**#】「*#書」」<br>「##書書書書」」<br>「*#書書書書」」「*##】「#書書」」<br>「##書書書書書]」「*#書」」<br>「#書記書書書]」「*##】<br>「#書書書書書書書書』」「#書」<br>「#書記書書書書]」「*##】<br>「#書書書書書書』」「#書」」<br>「#書記書書書書書書書書<br>「#書記書書書書書書書書書書書書書書書書書書書書<br>「#書記書書書書書書書書書書 |                   |                                   | 条件入力に「「」工事のグループで合算する」オプションを追加しました。<br>ON=同じグループの工事をひとつの工事として合算集計します。                                                                                                    |
| 各種推移表に指定した締日での月ごとの合計を出力します。                                                                                                    | 各種推移表に指定した締日での月ことの合計を出力します。           工種別仕入先原価推移表にExcel書出用項目を追加しました。           [**得意先正式2]「**得意先正式2]「**得意先住所2]「**得意先TEL」「**得意先           197         工事別仕入先集計           197         工事別仕入先集計           197         工事別大先集計           197         工事別大先集計           197         工事別支払集計           197         工事別支払集計           197         工事別支払集計           197         工事別支払集計           197         工事別支払集計           197         工事別支払集計           198         「**(7意先1)工事支払算計表、工事別化大先支払集計表にExcel書出用項目を追加しました。<br>「**(7.5)11工事支払集計表、「事別工事人」           198         「**(7.5)11工事支払集計表、「事別仕入先集1)「**(7意先都便告先知しました。<br>「**(7.5元1)1」「**(7意先都近1)「**(7意先都便告告知」」」           198         「**(7意先行私1)」「**(7意先都見」」「**(7意先都長二日」」」           198         「**(7意先行私1)」「**(7意先都優告先都優合」」」           199         二事別収支一覧         「**(7意先都行加)」「**(7意先都優合」」」           199         二事集計         (2.5年)           199         二事集計         (2.5年)           199         「事集計         (2.5年)           191         (1.5年)           191         (1.5年)           192         「事第用「目報日」           193         (2.5年)           194         (2.54)           195                                                                                                    | 196               | 工種·仕入先原価推<br>移                    | <工種・仕入先原価推移、工事別売上原価推移のみ><br>「毎月日締で集計する」を追加しました。                                                                                                    |
| 14年約12人元原価推移表にとなる2」「**得意先正式31」「**得意先正式31」「**得意先正な2」「**得意先住所1」「**得意先住所2」「**得意先TEL」「**得意先<br>「FAX」「**得意先正式31」「**得意先正式2」「**得意先住所1」「**得意先住所2」「**得意先TEL」「**得意先<br>FAX」「**得意先正式2」「**得意先正式2」「**得意先住所1」「**得意先住所2」「**得意先TEL」「**得意先<br>FAX」「**得意先正式2」「**得意先正式2」「**得意先住所1」「**得意先在所2」「**得意先TEL」「**得意先<br>FAX」「**得意先式31」「**行意た式2」「**得意先住所1」「**得意先在所2」「**得意先TEL」「**得意先<br>ON=仕入先身に改ページします。           197         工事別仕入先集計にExcel書出用項目を追加しました。<br>「**工事正式3」「**工事場所」           197         工事別大集計にExcel書出用項目を追加しました。<br>「**花誌背食金額」「**請負消費税」「**税込請負金額」           197         工事の見てたべ目書出用項目を追加しました。<br>「**代表請負金額」「**得意先都た2」「**得意先年の」「**得意先FAX」<br>「**得意先担当者」「**得意先都2」「**得意先都2」「**得意先野本X」<br>「**得意先担当者」「**得意先都2」「**得意先都2」「**得意先不個人」「**得意先FAX」<br>「**得意先担当者」「**得意先都2」「**得意先都2」「**得意先都和」」<br>**得意先担当者」「**得意先都2」「**得意先都2」「**得意先敬称」<br>集計条件-級込に「未売上額」を追加しました。<br>大売上額の計算式を「税込請負金額」一税込売上金額」「税抜請負金額」一税抜売上金額」から選択できるよ<br>にしました。           198         工事の覧         「**得意先記」「**得意先都名」」「**得意先の職名」「**得意先敬称」<br>集計条件-級込に「未売上額」を追加しました。<br>「***【*算別日付順明細表、従業員別電1」を追加しました。<br>「***【*算員別日有」「#*】」「**】「**得意先都名」」「**得意先の職者」」「**得意先敬称」<br>集まれたました。           199         出面集計<br>「**経業員単値1~10」「**】出面書単価1~10」           200         工事経歴書         集計条件-級込に「工事分類1~3」を追加しました。<br>指定期間内の売上・仕入の税抜金額」消費税額を税区分別消費税率毎に集計します。<br>新帳票「消費税集計を追加しました。<br>指定期間内の未成工事受入金、未成工事安出金を利目毎、または工事毎に集計します。<br>詳細→P.11[●決算集計●」                                                                                                    | 14年初し入宅原価度多気にExcel書は用項目を追加しました。<br>[***得意先正式名][***得意先正式名][***得意先正式名][***得意先住所1][***得意先住所2][***得意先下ELJ[***得意先<br>FAX][**得意先締日][**元請会社]           197         工事別仕入先集計           197         工事別力支払集計           197         工事別支払集計           197         工事別支払集計           197         工事別支払集計           197         工事別支払集計           197         工事別支払集計           197         工事の支払集計           197         工事の支払集計           198         工事一覧           198         工事一覧表にExcel書出用項目を追加しました。<br>[***得意先名称1]「**得意先名称2」「**得意先知愛見」「**得意先的報点」<br>[**得意先的計算式を「税込請負金額」「**得意先の報告」」「**得意先の報点」「**得意先和報点」<br>**得意先自当者」「**得意先名称2」「**得意先の報告」「**得意先の報告」「**得意先の報告」「**得意先所AX」<br>[***得意先目当者」「**得意先記」「**得意先回しました。<br>[***【罪意告』」「**得意先回口」を追加しました。<br>*売上額の計算式を「税込請負金額一税込売上金額」「税成請負金額一税込売上金額」」がら選択できるよう<br>にしました。           198         工事の取攻支一覧           199         出面集計           199         出面集計           199         出面集計           (業員別日付順明細表、従業員別集計表にExcel書出用項目を追加しました。<br>[***位業員単価1~10]「***出面書単価1~10]           200         工事経歴書           第計表         「主報授」「110→23」を追加しました。<br>指定期間内の売上・仕入の税抜金額、消費税額を税区分別消費税率毎に集計します。<br>計範囲目の、または工事毎に集計します。           202         管理集計表           111         注算集計<                                                                                                    |                   |                                   | 各種推移表に指定した締日での月ごとの合計を出力します。                                                                                                    |
| 197       工事別仕入先集計       印刷オプションに「☑仕入先毎に改ページする」オプションを追加しました。                                                                                                    | 197       工事別仕入先集計       印刷オプションに「□/仕入先毎に改ページする」オプションを追加しました。                                                                                                    |                   |                                   | 「##加仁入元原屾推移获にEXCEI青山用項目を迫加しました。<br>「**得意先正式名1」「**得意先正式名2」「**得意先住所1」「**得意先住所2」「**得意先TEL」「**得意先<br>FAX」「**得意先締日」「**元請会社」                                                                                                    |
| 197       工事別住入先集計にExcel書出用項目を追加しました。<br>「**工事正式名」「**工事場所」         197       工事別支払集計       仕入先別工事支払集計表、工事別仕入先支払集計表にExcel書出用項目を追加しました。<br>「**税抜請負金額」「**税抜請負金額」         197       工事別支払集計       仕入先別工事支払集計表、工事別住入先支払集計表にExcel書出用項目を追加しました。<br>「**税抜請負金額」「**税抜請負金額」         198       工事一覧       工事一覧表にExcel書出用項目を追加しました。<br>「**得意先名称2」「**得意先名称2」「**得意先の敬称」         198       工事一覧       「**得意先名称2」「**得意先部署名」「**得意先役職名」「**得意先下AX」<br>「**得意先名称1」「**得意先名称2」「**得意先の敬称」         198       工事一覧       「**得意先名称2」「**得意先の敬和」」「**得意先の敬称」         第二事一覧       「**得意先名称1」「**得意先名称3」「**得意先の敬称」         第二事一覧       「**得意先名称3」「**得意先の敬称」」         第二事一覧       「**得意先名称3」「**得意先の敬称」」「**得意先の敬称」         第二事の収支一覧       「**得意先記書名」「**得意先の敬言」のしました。<br>「**得意先名で「税込請負金額一税込売上金額」「税抜請負金額一税抜売上金額」から選択できるよ<br>にしました。         199       出面集計       従業員別目付順明細表、従業員別集計表にExcel書出用項目を追加しました。<br>「***従業員単価1~10」「**出面書単価1~10」         200       工事経歴書       集計条件・校込に「工事分類1~3」を追加しました。<br>指定期間内の売上・仕入の税抜金額、消費税額を税区分別消費税率毎に集計します。         202       管理集計表       新帳票「決費集計」を追加しました。<br>指定期間内の売上・仕入の税抜金額、計費税額を税区分別消費税率毎に集計します。         203       第単計表       「非報報書」「2回加しました。<br>指定期間内の売上・仕入の税支金額」は         204       第       新帳票「決費」を追加しました。<br>指定期間内の売上・金額」を認知しました。<br>指定期間内の売未成工事受入金、未成工事支出金を科目毎、または工事毎に集計します。                                                                                                    | 197       工事別住入先集計にExcel書出用項目を追加しました。<br>[**T事正式名][**工事場所]         197       工事別支払集計       仕入先別工事支払集計表、工事別住入先支払集計表にExcel書出用項目を追加しました。<br>[**税技請負金額][**税技請負金額]         197       工事の支払集計       仕入先別工事支払集計表、工事別住入先支払集計表にExcel書出用項目を追加しました。<br>[**税技請負金額][**税支備意先額][**税基請負金額]         198       工事一覧       「**得意先名称2][**得意先名称2][**得意先的署名][**得意先的歌称]<br>集計条件-絞込に「未売上額]を追加しました。<br>未売上額の計算式を「税込請負金額一税抜売上金額」「税抜請負金額一税抜売上金額」から選択できるよう<br>にしました。         198       工事別収支一覧       各集計表にExcel書出用項目を追加しました。<br>[**税工事備考1][**/預量備考3]         199       出面集計       「#*税業員別集計表にExcel書出用項目を追加しました。<br>[**松業員別目付順明細表、従業員別集計表にExcel書出用項目を追加しました。<br>[**従業員別目付順明細表、従業員別集計表にExcel書出用項目を追加しました。<br>[**従業員別目付順明細表、従業員別集計表にExcel書出用項目を追加しました。<br>指定期間内の売上・仕入の税抜金額、消費税額を税区分別消費税率毎に集計します。<br>新帳票「消費税集計表」を追加しました。<br>指定期間内の売上・仕入の税抜金額、消費税額を税区分別消費税率毎に集計します。<br>新帳票「決算集計のしました。<br>[注細→P.11[●決算集計●]<br>決算集計の集計条件に科目を追加しました。<br>[注細→P.11[●決算集計●]                                                                                                    | 107               | 工事则什工失集計                          | 印刷オプションに「☑仕入先毎に改ページする」オプションを追加しました。<br> ON=仕入先毎に改ページします。                                                                                                    |
| 197       工事別支払集計       仕入先別工事支払集計表、工事別仕入先支払集計表にExcel書出用項目を追加しました。         「**税抜請負金額」「**請負消費税」「**税込請負金額」         工事一覧       工事一覧表にExcel書出用項目を追加しました。         「**得意先名称1」「**得意先名称2」「**得意先郵便番号」「**得意先TEL」「**得意先FAX」         「**得意先名称1」「**得意先名称2」「**得意先郵便番号」「**得意先TEL」「**得意先FAX」         「**得意先名称1」「**得意先名称2」「**得意先敬称」         集事一覧       「**得意先名称1」「**得意先和便番号」「**得意先び称」         「**得意先名称1」「**得意先名称2」「**得意先敬称」         集事一覧       「**得意先名称2」「**得意先敬報名」「**得意先び称」         「**得意先名称1」「**得意先和便番号」「**得意先不知」」         「**得意先名称1」「**得意先和2」「**得意先敬称」         集事一覧       「**得意先名称2」「**得意先敬報名」「**得意先び称」         「**得意先名称2」「**得意先知更番号」「**得意先び称」         「**得意先名称2」「**得意先和更番号」「**得意先不知」」「**得意先下AX」         「**得意先名称2」「**得意先和更番号」「**得意先敬称」         集計条件-絞込に「未売上額」を追加しました。         「**税抜請負金額一税込売上金額」「税抜請負金額-税抜売上金額」「税抜売自金額-税抜売上金額」から選択できるよ         「しました。         「**松工事備考1」「**M工事備考2」「**M工事備考3」         199       出面集計         199       出面集計         200       工事経歴書         集計条件-絞込に「工事分類1~3」を追加しました。         「**従業員助しました。         指定期間内の売上・仕入の税抜金額、消費税額を税区分別消費税率毎に集計します。         新帳票「決算集計」を追加しました。         指定期間内の売未式工事受入金、未成工事支出金を科目毎、または工事毎に集計します。         詳細→P.11[◆決算集計●」                                                                                                    | 197       工事別支払集計       仕入先別工事支払集計表、工事別仕入先支払集計表にExcel書出用項目を追加しました。<br>「**税抜請負金額」「**請負消費税」「**税込請負金額」         198       工事一覧       工事一覧表先名称1」「**得意先名称2」「**得意先名役職名」「**得意先下AX」<br>「**得意先担当者」「**得意先和2」「**得意先役職名」「**得意先敬称」         198       工事一覧       「**得意先名称1」「**得意先予報2」「**得意先役職名」「**得意先敬称」         第一覧       「**得意先名称1」「**得意先予報2」「**得意先敬敬」」         「**得意先担当者」「**得意先予報2」「**得意先敬敬」」       「**得意先日当者」「**得意先知びました。         「**得意先名称1」「**得意先希和2」「**得意先敬敬」」「**得意先取       「**得意先兄知2」「**得意先敬称」         第中覧       「**得意先名称1」「**得意先予報2」「**得意先敬敬」」「**得意先敬称」         「**得意先名称1」「**得意先名称2」「**得意先な歌」」「**得意先敬敬」」       「**得意先不知」」「**得意先不知」」「**得意先知 !**得意先名称1」「**得意先名称1」「**得意先名称1」「**得意先知<!!**得意先敬称」」</td 198       工事の収支一覧       「**得意先名称1」「**得意先予報2」「**得意先知       「**得意先知 !**得意先敬称」」「**得意先知<!!**得意先敬称」」「**得意先敬称」」</td 199       出面集計       【**得意先和」」「**/目書       「**/目書       「**/目書         199       出面集計       【従業員別日付順明細表、従業員別集計表にExcel書出用項目を追加しました。<br>「**従業員単価1~10」「**出面書単価1~10」       [**位業員単価1~10」「**出面書単価1~10」         200       工事経歴書       集計条件- 絞込に「工事分類1~3」を追加しました。<br>指定期間内の売上・仕入の税抜金額、消費税額を税区分別消費税率毎に集計します。       新帳票『決算集計長」を追加しました。<br>指定期間内の未成工事支出した」         202       管理集計表       新帳票『決算集計」を追加しました。<br>注意知問的の表、未成工事支出」       新帳票『決算集計 ●」<br>決算集計の集計条件に科目を追加しました。       「詳細→P.11」         203       「筆集計表」       「注意和しま」       注意和しま」         204       管理集計表       」       注意和し」                                                                                                    | 197               | 工事加江八九未司                          | 工事別仕入先集計にExcel書出用項目を追加しました。<br>「**工事正式名」「**工事場所」                                                                                                    |
| 198       工事一覧       工事一覧表にExcel書出用項目を追加しました。<br>「**得意先名称1」「**得意先名称2」「**得意先郵便番号」「**得意先TEL」「**得意先FAX」<br>「**得意先担当者」「**得意先名称2」「**得意先砂報3」「**得意先敬称」         198       工事一覧       「**得意先名称1」「**得意先部署名」「**得意先段職名」「**得意先敬称」         集計条件-絞込に「未売上額」を追加しました。<br>未売上額の計算式を「税込請負金額-税込売上金額」「税抜請負金額-税抜売上金額」から選択できるよ<br>にしました。          工事別収支一覧       各集計表にExcel書出用項目を追加しました。<br>「**M工事備考1」「**M工事備考2」「**M工事備考3」         199       出面集計       従業員別日付順明細表、従業員別集計表にExcel書出用項目を追加しました。<br>「**従業員単価1~10」「**出面書単価1~10」         200       工事経歴書       集計条件-絞込に「工事分類1~3」を追加しました。<br>指定期間内の売上・仕入の税抜金額、消費税額を税区分別消費税率毎に集計します。         300       管理集計表       新帳票「消費税集計表」を追加しました。<br>指定期間内の未成工事受入金、未成工事支出金を科目毎、または工事毎に集計します。<br>詳細→P.11[●決算集計●」                                                                                                    | 198         工事一覧         工事一覧表にExcel書出用項目を追加しました。<br>「**得意先名称1)「**得意先名称2」「**得意先郵便番号」「**得意先TEL」「**得意先FAX」<br>[***得意先担当者」「**得意先都署名」「**得意先砂職3」「**得意先敬称」           198         工事一覧         「**得意先名称2」「**得意先都署名」「**得意先砂職3」「**得意先敬称」           集計条件-絞込に「未売上額」を追加しました。<br>未売上額の計算式を「税込請負金額-税込売上金額」「税抜請負金額-税抜売上金額」から選択できるよう<br>にしました。            工事別収支一覧         各集計表にExcel書出用項目を追加しました。<br>「**M工事備考1」「**M工事備考2」「**M工事備考3」           199         出面集計         従業員別日付順明細表、従業員別集計表にExcel書出用項目を追加しました。<br>「**従業員単価1~10」「**出面書単価1~10」           200         工事経歴書         集計条件-絞込に「工事分類1~3」を追加しました。<br>「**従業員単価1~10」「**出面書単価1~10」           200         工事経歴書         集計条件-絞込に「工事分類1~3」を追加しました。<br>指定期間内の売上・仕入の税抜金額、消費税額を税区分別消費税率毎に集計します。<br>新帳票「消費税集計表」を追加しました。<br>指定期間内の未成工事受入金、未成工事支出金を科目毎、または工事毎に集計します。<br>詳細→P.11「決算集計●」<br>決算集計の集計条件に科目を追加しました。<br>注明目下の未成工事受入金、未成工事支出金を科目毎、または工事毎に集計します。                                                                                                    | 197               | 工事別支払集計                           | 仕入先別工事支払集計表、工事別仕入先支払集計表にExcel書出用項目を追加しました。<br>「**税抜請負金額」「**請負消費税」「**税込請負金額」                                                                                                    |
| 198       上事一覧       集計条件-絞込に「未売上額」を追加しました。<br>未売上額の計算式を「税込請負金額 – 税込売上金額」「税抜請負金額 – 税抜売上金額」から選択できるよ<br>にしました。         198       工事別収支一覧       各集計表にExcel書出用項目を追加しました。<br>[**M工事備考2」「**M工事備考3]         199       出面集計       従業員別日付順明細表、従業員別集計表にExcel書出用項目を追加しました。<br>[**従業員単価1~10」「**出面書単価1~10」         200       工事経歴書       集計条件-絞込に「工事分類1~3」を追加しました。<br>新帳票「消費税集計表」を追加しました。<br>指定期間内の売上・仕入の税抜金額、消費税額を税区分別消費税率毎に集計します。<br>新帳票「決算集計」を追加しました。<br>指定期間内の未成工事受入金、未成工事支出金を科目毎、または工事毎に集計します。<br>詳細→P.11[●決算集計●」                                                                                                    | 198       二事一覧       集計条件-絞込に「未売上額」を追加しました。<br>未売上額の計算式を「税込請負金額 – 税込売上金額」「税抜請負金額 – 税抜売上金額」から選択できるよう<br>にしました。         198       工事別収支一覧       各集計表にExcel書出用項目を追加しました。<br>「**M工事備考1」「**M工事備考2」「**M工事備考3」         199       出面集計       従業員別日付順明細表、従業員別集計表にExcel書出用項目を追加しました。<br>「**従業員単価1~10」「**社面書単価1~10」         200       工事経歴書       集計条件-絞込に「工事分類1~3」を追加しました。<br>指定期間内の売上・仕入の税抜金額、消費税額を税区分別消費税率毎に集計します。         202       管理集計表       新帳票「消費税集計表」を追加しました。<br>指定期間内の売上・仕入の税抜金額、消費税額を税区分別消費税率毎に集計します。         第帳票「決算集計」を追加しました。<br>指定期間内の未成工事受入金、未成工事支出金を科目毎、または工事毎に集計します。         第編字「2」算集計の集計条件に科目を追加しました。<br>決算集計のしました。         決算集計の集計条件に科目を追加しました。                                                                                                    |                   |                                   | 工事一覧表にExcel書出用項目を追加しました。<br>「**得意先名称1」「**得意先名称2」「**得意先郵便番号」「**得意先TEL」「**得意先FAX」<br>「**得意先担当者」「**得意先部署名」「**得意先役職名」「**得意先敬称」                                                                                                    |
| 工事別収支一覧         各集計表にExcel書出用項目を追加しました。<br>「**M工事備考1」「**M工事備考3」           199         出面集計         従業員別日付順明細表、従業員別集計表にExcel書出用項目を追加しました。<br>「**従業員単価1~10」「**出面書単価1~10」           200         工事経歴書         集計条件-絞込に「工事分類1~3」を追加しました。           新帳票「消費税集計表」を追加しました。<br>指定期間内の売上・仕入の税抜金額、消費税額を税区分別消費税率毎に集計します。         新帳票「決算集計」を追加しました。<br>指定期間内の未成工事受入金、未成工事支出金を科目毎、または工事毎に集計します。           202         管理集計表         指定期間内の未成工事受入金、未成工事支出金を科目毎、または工事毎に集計します。                                                                                                    | 工事別収支一覧         各集計表にExcel書出用項目を追加しました。<br>「**M工事備考1」「**M工事備考2」「**M工事備考3」           199         出面集計         従業員別日付順明細表、従業員別集計表にExcel書出用項目を追加しました。<br>「**従業員単価1~10」「**出面書単価1~10」           200         工事経歴書         集計条件-絞込に「工事分類1~3」を追加しました。           第帳票「消費税集計表」を追加しました。<br>指定期間内の売上・仕入の税抜金額、消費税額を税区分別消費税率毎に集計します。         新帳票「決算集計」を追加しました。<br>指定期間内の未成工事受入金、未成工事支出金を科目毎、または工事毎に集計します。           202         管理集計表         指定期間内の未成工事受入金、未成工事支出金を科目毎、または工事毎に集計します。           注細→P.11「●決算集計●」         決算集計の集計条件に科目を追加しました。           決算集計の集計条件に科目を追加しました。         注細→P.11「●決算集計●」           決算集計の集計条件に科目を追加しました。         注調します。                                                                                                    | 198               | 上 <b>尹</b>                        | 集計条件-絞込に「未売上額」を追加しました。<br>未売上額の計算式を「税込請負金額-税込売上金額」「税抜請負金額-税抜売上金額」から選択できるよう<br>にしました。                                                                                                    |
| 199       出面集計       従業員別日付順明細表、従業員別集計表にExcel書出用項目を追加しました。         [**従業員単価1~10」「**出面書単価1~10」         200       工事経歴書       集計条件-絞込に「工事分類1~3」を追加しました。         新帳票「消費税集計表」を追加しました。         指定期間内の売上・仕入の税抜金額、消費税額を税区分別消費税率毎に集計します。         新帳票「決算集計」を追加しました。         指定期間内の未成工事受入金、未成工事支出金を科目毎、または工事毎に集計します。         詳細→P.11[●決算集計●]                                                                                                    | 199       出面集計       従業員別日付順明細表、従業員別集計表にExcel書出用項目を追加しました。<br>「**従業員単価1~10」「**出面書単価1~10」         200       工事経歴書       集計条件-絞込に「工事分類1~3」を追加しました。         第帳票「消費税集計表」を追加しました。<br>指定期間内の売上・仕入の税抜金額、消費税額を税区分別消費税率毎に集計します。         第帳票「決算集計」を追加しました。<br>指定期間内の未成工事受入金、未成工事支出金を科目毎、または工事毎に集計します。         第輛票「決算集計」を追加しました。<br>指定期間内の未成工事受入金、未成工事支出金を科目毎、または工事毎に集計します。         ※算集計の集計条件に科目を追加しました。         決算集計の集計条件に科目を追加しました。         決算集計に「ご連捗指定日より後に受注した工事を集計対象とする」オプションを追加しました。                                                                                                    |                   | 工事別収支一覧                           | 各集計表にExcel書出用項目を追加しました。<br>「**M工事備考1」「**M工事備考2」「**M工事備考3」                                                                                                    |
| 200         工事経歴書         集計条件-絞込に「工事分類1~3」を追加しました。           新帳票「消費税集計表」を追加しました。<br>指定期間内の売上・仕入の税抜金額、消費税額を税区分別消費税率毎に集計します。         新帳票「決算集計」を追加しました。<br>新帳票「決算集計」を追加しました。<br>指定期間内の未成工事受入金、未成工事支出金を科目毎、または工事毎に集計します。                                                                                                    | 200         工事経歴書         集計条件-絞込に「工事分類1~3」を追加しました。           第帳票「消費税集計表」を追加しました。<br>指定期間内の売上・仕入の税抜金額、消費税額を税区分別消費税率毎に集計します。         新帳票「決算集計」を追加しました。<br>指定期間内の未成工事受入金、未成工事支出金を科目毎、または工事毎に集計します。           202         管理集計表         指定期間内の未成工事受入金、未成工事支出金を科目毎、または工事毎に集計します。           詳細→P.11[●決算集計●]         決算集計の集計条件に科目を追加しました。           決算集計の集計条件に科目を追加しました。         決算集計に「                                                                                                    | 199               | 出面集計                              | 従業員別日付順明細表、従業員別集計表にExcel書出用項目を追加しました。<br>「**従業員単価1~10」「**出面書単価1~10」                                                                                                    |
| 新帳票「消費税集計表」を追加しました。<br>指定期間内の売上・仕入の税抜金額、消費税額を税区分別消費税率毎に集計します。<br>新帳票「決算集計」を追加しました。<br>指定期間内の未成工事受入金、未成工事支出金を科目毎、または工事毎に集計します。<br>詳細→P.11「●決算集計●」                                                                                                    | 202       管理集計表       新帳票「消費税集計表」を追加しました。         指定期間内の売上・仕入の税抜金額、消費税額を税区分別消費税率毎に集計します。         新帳票「決算集計」を追加しました。         指定期間内の売上・仕入の税抜金額、消費税額を税区分別消費税率毎に集計します。         新帳票「決算集計」を追加しました。         指定期間内の未成工事受入金、未成工事支出金を科目毎、または工事毎に集計します。         詳細→P.11「●決算集計●」         決算集計の集計条件に科目を追加しました。         決算集計に「」         決算集計に「」         注却指定日より後に受注した工事を集計対象とする」オプションを追加しました。                                                                                                    | 200               | 工事経歴書                             | 集計条件-絞込に「工事分類1~3」を追加しました。                                                                                                    |
| <ul> <li>第帳票「決算集計」を追加しました。</li> <li>第一次第二条目的の未成工事受入金、未成工事支出金を科目毎、または工事毎に集計します。</li> <li>第一、日、日、●決算集計●」</li> </ul>                                                                                                    | 202<br>管理集計表<br>第転票「決算集計」を追加しました。<br>指定期間内の未成工事受入金、未成工事支出金を科目毎、または工事毎に集計します。<br>詳細→P.11「●決算集計●」<br>決算集計の集計条件に科目を追加しました。<br>決算集計に「」「連捗指定日より後に受注した工事を集計対象とする」オプションを追加しました。                                                                                                    |                   |                                   | 新帳票「消費税集計表」を追加しました。<br>指定期間内の売上・仕入の税抜金額、消費税額を税区分別消費税率毎に集計します。                                                                                                    |
|                                                                                                    | 決算集計の集計条件に科目を追加しました。<br>決算集計に「」」進捗指定日より後に受注した工事を集計対象とする」オプションを追加しました。                                                                                                    | 202               | 管理集計表                             | 新帳票「決算集計」を追加しました。<br> 指定期間内の未成工事受入金、未成工事支出金を科目毎、または工事毎に集計します。<br> 詳細→P.11「●決算集計●」                                                                                                    |
| 決算集計の集計条件に科目を追加しました。                                                                                                    | 決算集計に「」」進捗指定日より後に受注した工事を集計対象とする」オブションを追加しました。                                                                                                    |                   |                                   | 決算集計の集計条件に科目を追加しました。                                                                                                    |
| 決算集計に「」」進捗指定日より後に受注した工事を集計対象とする」オプションを追加しました。                                                                                                    |                                                                                                    |                   |                                   | 決算集計に「└─」進捗指定日より後に受注した工事を集計対象とする」オプションを追加しました。<br> 「」書は「四百日本:はお」、ました。                                                                                                    |
| EXCel書出用項目を追加しました。         205       残高一覧         ド**得意先, フリガナ」「**得意先, 部門コード」「**得意先, 部門コード」「**得意先, 部門名」         「**得意先, 担当コード」「**得意先, 担当名」         (た) 生き(**(4)) 生、フリガナ」                                                                                                    | EXCel書出用項目を追加しました。     名意先:「**得意先フリガナ」「**得意先部門コード」「**得意先」部門名」     「**得意先 ガリゴナ」「**得意先 部門コード」「**得意先」                                                                                                    | 205               | 残高一覧                              | EXCel書出用項目を追加しました。<br> 得意先:「**得意先_フリガナ」「**得意先_部門コード」「**得意先_部門名」<br>  「**得意先_担当コード」「**得意先_担当名」<br>  よっと・「**仕っと、コリガナ」                                                                                                    |
|                                                                                                    |                                                                                                    | 206               | 支払予定·実績                           | 仕入たり工事支払予定表にExcel書出用項目を追加しました。                                                                                                    |
| $  206   支払予定·実績   1\sqrt{7.01}$                                                                                                    | <ul> <li></li></ul>                                                                                                    | 206               | 入金予定·実績                           | 「かやほ気だ石」<br>月別得意先別工事入金予定実績表にExcel書出用項目を追加しました。                                                                                                    |
| 206     支払予定・実績     1. (ハハカユ事文払う)定役にEXCENSET       206     支払予定・実績     「**得意先名」       206     入金予定・実績     月別得意先別工事入金予定実績表にExcel書出用項目を追加しました。                                                                                                    | セント:「**仕入先:「**仕入先」フリガナ」             206 支払予定・実績             206 入金予定・実績             月別得意先名」             206 人金予定・実績                                                                                                    | 200               |                                   |                                                                                                    |
| 206     支払予定・実績     1.2000     1.2000     1.2000     1.2000     1.2000     1.2000     1.2000     1.2000     1.2000     1.2000     1.2000     1.2000     1.2000     1.2000     1.2000     1.2000     1.2000     1.2000     1.2000     1.2000     1.2000     1.2000     1.2000     1.2000     1.2000     1.2000     1.2000     1.2000     1.2000     1.2000     1.2000     1.2000     1.2000     1.2000     1.2000     1.2000     1.2000     1.2000     1.2000     1.2000     1.2000     1.2000     1.2000     1.2000     1.2000     1.2000     1.2000     1.2000     1.20000     1.2000     1.2000     1.2000     1.2000     1.2000     1.2000     1.2000     1.2000     1.2000     1.2000     1.2000     1.2000     1.2000     1.2000     1.2000     1.2000     1.2000     1.2000     1.2000     1.2000     1.2000     1.2000     1.2000     1.2000     1.2000     1.2000     1.2000     1.2000     1.2000     1.2000     1.2000     1.2000     1.2000     1.2000     1.2000     1.2000     1.2000     1.2000     1.2000     1.2000     1.2000     1.2000     1.2000     1.2000     1.2000     1.2000     1.2000     1.20000     1.2000     1.2000     1.2000<                                                                                                    | <ul> <li></li></ul>                                                                                                    |                   |                                   | ***咳」                                                                                                    |
| 206     支払予定・実績     1. (人たが)エ事文払う/定役にEXCETaLiniq1eを追加しました。       206     大金予定・実績     月別得意先別工事入金予定実績表にExceTaLiniq1eを追加しました。       207     発注・仕入明細     「素示項目」ボタンを追加しました。       集計条件に「仕入日」を追加しました。     [素示に仕入明細                                                                                                    | 206     支払予定・実績     仕入先:「**仕入先,フリガナ」       206     支払予定・実績     仕入先別工事支払予定表にExcel書出用項目を追加しました。<br>「**得意先名」       206     入金予定・実績     月別得意先別工事入金予定実績表にExcel書出用項目を追加しました。<br>「**竣工予定日」「**税込請負金額」       207     発注・仕入明細     「表示項目」ボタンを追加しました。<br>集計条件に「仕入日」を追加しました。<br>Excel書出用項目を追加しました。                                                                                                    | 207               | 発注·仕入明細                           | ***峻上や定日」「**税込請貝金額」<br>「表示項目」ボタンを追加しました。<br>集計条件に「仕入日」を追加しました。<br>Excel書出用項目を追加しました。                                                                                                    |
| 206     支払予定・実績     1. (人たが)工事文払う/定役にEXCETaLiniq1eを追加しました。<br>「**得意先名」       206     入金予定・実績     月別得意先別工事入金予定実績表にExcel書出用項目を追加しました。<br>「**竣工予定日」「**税込請負金額」       207     発注・仕入明細     「表示項目」ボタンを追加しました。<br>[素計条件に「仕入日」を追加しました。<br>Excel書出用項目を追加しました。<br>[**発注見積番号]       207     (**発注見積番号]                                                                                                    | <ul> <li></li></ul>                                                                                                    | 207               | 発注·仕入明細                           | 1***竣工予定日J1**税込請員壶額]         「表示項目」ボタンを追加しました。         集計条件に「仕入日」を追加しました。         Excel書出用項目を追加しました。         「**発注見積番号」「**代入見積番号」         日本注意の                                                                                                    |
| 206       支払予定・実績       1. (人たが)エ事文払う/定役にEXCETaLiniq1eを追加しました。         206       大金予定・実績       「別得意先別工事入金予定実績表にExceTaLiniq1eを追加しました。         207       A金予定・実績       「別得意先別工事入金予定実績表にExceTaLiniq1eを追加しました。         207       発注・仕入明細       「表示項目」ボタンを追加しました。         集計条件に「仕入日」を追加しました。       「**発注見積番号」「**社入見積番号」         214       請求明細書       保存済み請求明細書の選択出力機能を追加しました。                                                                                                    | <ul> <li></li></ul>                                                                                                    | 207               | 発注·仕入明細<br>請求明細書                  | 「**唆⊥→定日」」**税込請員金額」          「表示項目」ボタンを追加しました。         集計条件に「仕入日」を追加しました。         Excel書出用項目を追加しました。         「**発注見積番号」「**仕入見積番号」         保存済み請求明細書の選択出力機能を追加しました。         請求明細書にExcel書出用項目を追加しました。                                                                                                    |
| 206       支払予定・実績       「**得意先名」         206       入金予定・実績       月別得意先別工事入金予定実績表にExcel書出用項目を追加しました。         207       発注・仕入明細       「表示項目」ボタンを追加しました。         207       発注・仕入明細       「表示項目」ボタンを追加しました。         207       発注・仕入明細       「表示項目」ボタンを追加しました。         207       発注・仕入明細       「ま計条件に「仕入日」を追加しました。         207       第注・仕入明細       「まごのしました。         第       「未発注見積番号」「**(仕)見積番号」         214       請求明細書       保存済み請求明細書の選択出力機能を追加しました。         「**工事概要」「**税抜今回御買上額」「**税込今回御買上額」「**項目名登録番号」                                                                                                    | 206       支払予定・実績       仕入先:「**仕入先,フリガナ」         206       支払予定・実績       仕入先別工事支払予定表にExcel書出用項目を追加しました。         206       入金予定・実績       月別得意先別工事入金予定実績表にExcel書出用項目を追加しました。         207       発注・仕入明細       「表示項目」ボタンを追加しました。         集計条件に「仕入日」を追加しました。       集計条件に「仕入日」を追加しました。         Excel書出用項目を追加しました。       [**発注見積番号」「**発注見積番号」「**発注見積番号」「**発注見積番号」「**発注見積番号」「**発注見積番号」「**発注見積番号」「**社入見積番号」         214       請求明細書       保存済み請求明細書の選択出力機能を追加しました。         [**工事概要」「**税抜今回御買上額」「**税込今回御買上額」「**項目名登録番号」「**フッタ登録番号」                                                                                                    | 207<br>214        | 発注·仕入明細<br>請求明細書                  | 1**竣工予定日」「**税込請員金額」          「表示項目」ボタンを追加しました。         集計条件に「仕入日」を追加しました。         Excel書出用項目を追加しました。         「**発注見積番号」「**仕入見積番号」         保存済み請求明細書の選択出力機能を追加しました。         請求明細書にExcel書出用項目を追加しました。         「**工事概要」「**税抜今回御買上額」「**税込今回御買上額」「**項目名登録番号」         「**登録番号」「**科目名」「**科目コード」「**フッタ項目名登録番号」「**フッタ登録番号」                                                                                                    |
| 206       支払予定・実績       「1. (入たが)」 事文払う/注税にEXCETalLingTeTalLingTeTalL | 1       1       1       1       1       1       1       1       1       1       1       1       1       1       1       1       1       1       1       1       1       1       1       1       1       1       1       1       1       1       1       1       1       1       1       1       1       1       1       1       1       1       1       1       1       1       1       1       1       1       1       1       1       1       1       1       1       1       1       1       1       1       1       1       1       1       1       1       1       1       1       1       1       1       1       1       1       1       1       1       1       1       1       1       1       1       1       1       1       1       1       1       1       1       1       1       1       1       1       1       1       1       1       1       1       1       1       1       1       1       1       1       1       1       1       1       1       1       1                                                                                                          | 207<br>214        | 発注·仕入明細<br>請求明細書                  | 1***竣工予定日」1**税込請員金額」          「表示項目」ボタンを追加しました。         集計条件に「仕入日」を追加しました。         集計条件に「仕入日」を追加しました。         Excel書出用項目を追加しました。         「**発注見積番号」「**仕入見積番号」         保存済み請求明細書の選択出力機能を追加しました。         請求明細書にExcel書出用項目を追加しました。         「**工事概要」「**税抜今回御買上額」「**税込今回御買上額」「**項目名登録番号」         「**登録番号」「**税指名」「**科目コード」「**フッタ団名登録番号」「**フッタ登録番号」         詳細タブに「○一税率を印刷する」オプションを追加しました。         「□理想日」「第本は日の目ままだちょうの日まました。                                                                                                    |
| 206       支払予定・実績       1. レクボ加工事文払う/注税にEXCETalLingTetalLingTetalLingTetalLingTetalLingTetalLingTetalLingTetalLingTetalLingTetalLingTetalLingTetalLingTetalLingTetalLingTetalLingTetalLingTetalLingTetalLingTetaLingTetaLingTetaLin | <ul> <li></li></ul>                                                                                                    | 207<br>214        | 発注·仕入明細<br>請求明細書                  | 1***竣工予定日J1**税込請員玉額]          「表示項目」ボタンを追加しました。         集計条件に「仕入日」を追加しました。         Excel書出用項目を追加しました。         「**発注見積番号」「**仕入見積番号」         保存済み請求明細書の選択出力機能を追加しました。         請求明細書にExcel書出用項目を追加しました。         「**工事概要」「**税抜今回御買上額」「**税込今回御買上額」「**項目名登録番号」         「**ご事概要」「**料目名」「**税払う回御買上額」「**項目名登録番号」         「**ご事概要」「**料目名」「**税」「**税込今回御買上額」「**項目名登録番号」「         「**登録番号」「**料目名」「**料目二ド」「**フッタ項目名登録番号」「**フッタ登録番号」         詳細タブに「☑税率を印刷する」オプションを追加しました。         「「☑期間中伝票がある得意先は今回請求額が0円でも印刷する」オプションを追加しました。         ON =請求書に金額0円の明細を出力する。         OFF=金額0円の明細を出力しない。                                                                                                    |
| 206       支払予定・実績       「ハクボゴエ事文気」が足気にとれても皆出用項目を追加しました。<br>「**得意先名」         206       入金予定・実績       月別得意先別工事入金予定実績表にExcel書出用項目を追加しました。<br>[**竣立予定日」「**税込請負金額」         207       発注・仕入明細       「表示項目」ボタンを追加しました。<br>集計条件に「仕入日」を追加しました。<br>[**発注見積番号」「**仕入見積番号」         214       請求明細書       保存済み請求明細書の選択出力機能を追加しました。<br>[**登録番号」「**税抜今回御買上額」「**項目名登録番号」<br>[**登録番号」「**税抜今回御買上額」「**項目名登録番号」「**フッタ登録番号」<br>[**登録番号」「**料目名」「**料目コード」「**フッタ項目名登録番号」「**フッタ登録番号」         217       請求明細書<br>出力設定       詳細明可に「②税率を印刷する」オプションを追加しました。<br>(10%消費税制改正対応》<br>適格請求書等保存方式(インボイス)に対応する項目を追加しました。                                                                                                    | 206         支払予定・実績         仕入先別工事支払予定表にExcel書出用項目を追加しました。<br>[**4 備意先名]           206         入金予定・実績         月別得意先別工事入金予定実績表にExcel書出用項目を追加しました。<br>[**竣工予定日」「**税込請負金額]           207         発注・仕入明細         「表示項目」ボタンを追加しました。<br>集計条件に「仕入日」を追加しました。<br>Excel書出用項目を追加しました。<br>Excel書出用項目を追加しました。<br>[**発注見積番号]「**仕入見積番号」           214         請求明細書         【保存済み請求明細書の選択出力機能を追加しました。<br>[**登録番号]「**税抜今回御買上額」「**税込今回御買上額」「**項目名登録番号」<br>[**登録番号」「**科目名」「**科目コード」「**フッタ項目名登録番号」「**フッタ登録番号」<br>[**登録番号」「**科目名」「**科目コード」「**フッタ項目名登録番号」「**フッタ登録番号」           217         請求明細書<br>出力設定         詳報知知知知知知者(行い)<br>(10%消費税制改正対応》<br>適格請求書等保存方式(インボイス)に対応する項目を追加しました。                                                                                                    | 207<br>214<br>217 | 発注·仕入明細<br>請求明細書<br>請求明細書<br>出力設定 | 1***竣工予定日J1**税込請貝壶額] 「表示項目」ボタンを追加しました。 集計条件に「仕入日」を追加しました。 Excel書出用項目を追加しました。 「**発注見積番号」「**仕入見積番号」 保存済み請求明細書の選択出力機能を追加しました。 請求明細書にExcel書出用項目を追加しました。 「**工事概要」「**税抜今回御買上額」「**税込今回御買上額」「**項目名登録番号」「 [**登録番号」「**税抜今回御買上額」「**税込今回御買上額」「**項目名登録番号」「 [**登録番号」「**社目名」「**料目コード」「**フッタ項目名登録番号」「「**フッタ登録番号」 詳細タブに「☑税率を印刷する」オプションを追加しました。 「☑期間中伝票がある得意先は今回請求額が0円でも印刷する」オプションを追加しました。 ON =請求書に金額0円の明細を出力する。 OFF =金額0円の明細を出力しない。 《10%消費税制改正対応》 適格請求書等保存方式(インボイス)に対応する項目を追加しました。                                                                                                    |
| 206       支払予定・実績       11.7人5/11年92/0.17/24/12/24/12/24/24/24/24/24/24/24/24/24/24/24/24/24                                                                                                    | 1       1       1       1       1       1       1       1       1       1       1       1       1       1       1       1       1       1       1       1       1       1       1       1       1       1       1       1       1       1       1       1       1       1       1       1       1       1       1       1       1       1       1       1       1       1       1       1       1       1       1       1       1       1       1       1       1       1       1       1       1       1       1       1       1       1       1       1       1       1       1       1       1       1       1       1       1       1       1       1       1       1       1       1       1       1       1       1       1       1       1       1       1       1       1       1       1       1       1       1       1       1       1       1       1       1       1       1       1       1       1       1       1       1       1       1       1       1       1                                                                                                          | 207<br>214<br>217 | 発注·仕入明細<br>請求明細書<br>請求明細書<br>出力設定 | 1***竣工予定日」1**税込請員玉額」          「表示項目」ボタンを追加しました。         集計条件に「仕入日」を追加しました。         Excel書出用項目を追加しました。         「**発注見積番号」「**仕入見積番号」         保存済み請求明細書の選択出力機能を追加しました。         請求明細書にExcel書出用項目を追加しました。         「**工事概要」「**税抜今回御買上額」「**項目名登録番号」         「**工事概要」「**税抜今回御買上額」「**税込今回御買上額」「**項目名登録番号」         「**工事概要」「**税抜今回御買上額」「**税込今回御買上額」「**項目名登録番号」         「**工事概要」「**税抜今回御買上額」「**税込今回御買上額」「**項目名登録番号」         「**工事概要」「**税抜今回御買上額」「**項目名登録番号」         「**工事概要」「**税抜今回御買上額」「**項目名登録番号」         「**工事概要」「**税抜今回御買上額」「**項目名登録番号」         「**工事概要」「**税有名」「**科目コード」「**フッタ項目名登録番号」「**フッタ登録番号」         「**工事概要」「**税「2」「**税車の」         「回税率6回別する」オプションを追加しました。         「ご別間中伝票がある得意先は今回請求額が0円でも印刷する」オプションを追加しました。         〇ト=請求書に金額0円の明細を出力する。         OFF=金額0円の明細を出力しない。         《10%消費税制改正対応》         適格請求書等保存方式(インボイス)に対応する項目を追加しました。         ・「□税率毎の消費税額を表示する」         「」         「一税率毎の消費税額を表示する」         「」         「一利率毎の消費税額を入する。 |
| 205  残高一覧 (時高売,1**特局売,7)カノ」**特局売,面にコート」**特局売,面にコート」**特局売,面にコート」**特局売,面にコート」**特局売,1015名」<br>「**得意先,担当コード」「**得意先,担当名」<br>けん失生、「**代入去,フリガナ」                                                                                                    | ┃ 205  残高一覧                                                                                                    | 205               | 残高一覧                              | はまた、1 **はないないで、シリントン・ないないない、または、していたい、しょうに、しょうに、しょうしょ、 しょうしょ しょうしょ しょうしょ しょうしょ しょうしょう しょうしょう しょうしょ しょうしょう しょうしょう しょう                                                                                                    |
| 1**得息尤担当コート」「**得息尤」担当名」       仕入先:「**仕入先」フリガナ」                                                                                                    |                                                                                                    |                   |                                   | **特息先」担当コート」「**特息先」担当名」<br> 仕入先:「**仕入先」フリガナ」                                                                                                    |
|                                                                                                    |                                                                                                    |                   |                                   |                                                                                                    |
|                                                                                                    |                                                                                                    |                   |                                   | 仕入先:「**仕入先_フリガナ」<br> 什入先別工事支払予定表にFxcel書出用項目を追加しました。                                                                                                    |
|                                                                                                    |                                                                                                    | 201               |                                   | 仕入先:  **仕入先」フリカナ」<br> 仕入先別工事支払予定表にExcel書出用項目を追加しました。                                                                                                    |
|                                                                                                    |                                                                                                    | 207               | 士北 又宁, 中纬                         | 仕入先:1**仕入先」フリカテ」<br> 仕入先別工事支払予定表にExcel書出用項目を追加しました。                                                                                                    |
|                                                                                                    |                                                                                                    | 201               |                                   | 仕入先:1**仕入先」フリカテ」<br> 仕入先別工事支払予定表にExcel書出用項目を追加しました。                                                                                                    |
|                                                                                                    |                                                                                                    | 206               | 支払予定・実績                           | は人先別工事支払予定表にExcel書出用項目を追加しました。                                                                                                    |
|                                                                                                    | 仕入先:「**仕入先_フリガナ」                                                                                                    | 206               | 支払予定·実績                           | 仕入先別工事支払予定表にExcel書出用項目を追加しました。<br>「**得意先名」                                                                                                    |
| 「 a a z 」 十世 z 古 由健 「Ц八兀別工事又仏!/となにEXUEI宣山田墳日で担加しない/こ。                                                                                                    |                                                                                                    | 206               | 文払う定・美績                           |                                                                                                    |
| 206 支払予定·実績 $[x*得意先名]$                                                                                                    | <ul> <li></li></ul>                                                                                                    | 206               | 入金予定·実績                           | 月別得意先別工事入金予定実績表にExcel書出用項目を追加しました。                                                                                                    |
| 206     支払予定・実績     1. (ハハカユ事文払) 「定役にこんとに皆山用項目を追加しよした。       206     入会予定・実績     月別得意先別工事入金予定実績表にExcel書出用項目を追加しました。                                                                                                    | <ul> <li></li></ul>                                                                                                    | 200               |                                   |                                                                                                    |
| 206     支払予定・実績     11、(大元))工事文払う定役にこんでも皆山用項目を追加しなした。       206     入金予定・実績     月別得意先別工事入金予定実績表にExcel書出用項目を追加しました。       「**竣工予定日」「**税込請負金額」                                                                                                    | <ul> <li></li></ul>                                                                                                    |                   |                                   | 「**竣工予定日」「**柷込請貝金額」                                                                                                    |
| 206     支払予定・実績     1. (入たが)エ事文払う/定役にEXCETaLiniqie を追加しなした。<br>「**得意先名」       206     入金予定・実績     月別得意先別工事入金予定実績表にExceta出用項目を追加しました。<br>「**竣工予定日」「**税込請負金額」       「素…項日」ボタンを追加しました。                                                                                                    | <ul> <li></li></ul>                                                                                                    | 207               |                                   | **唆上                                                                                                    |
| 206     支払予定・実績     1. (大元)) 工事文払う/定役にEXCETa Lingth 2 20.0 (ようた・実績       206     入金予定・実績     月別得意先別工事入金予定実績表にExceta出用項目を追加しました。       [**税込請負金額]     「表示項目」ボタンを追加しました。       [表示項目」ボタンを追加しました。     [基計条件に「仕入日」を追加しました。                                                                                                    | <ul> <li></li></ul>                                                                                                    |                   | <b></b>                           | **咳」・アンロリ」・**税込請貝金額」<br>「表示項目」ボタンを追加しました。<br> 集計条件に「仕入日」を追加しました。                                                                                                    |
| 206     支払予定・実績     1. (人たが) エランム アルマスにとんとに皆山、市項日を追加しました。<br>「**得意先名」       206     入金予定・実績     月別得意先別工事入金予定実績表にExcel書出用項目を追加しました。<br>「**竣工予定日」「**税込請負金額」       207     発注・仕入明細     「表示項目」ボタンを追加しました。<br>[**でel書出用項目を追加しました。<br>Excel書出用項目を追加しました。                                                                                                    | 206     支払予定・実績     仕入先別工事支払予定表にExcel書出用項目を追加しました。<br>「**得意先名」       206     入金予定・実績     月別得意先別工事入金予定実績表にExcel書出用項目を追加しました。<br>「**竣工予定日」「**税込請負金額」       207     発注・仕入明細     「表示項目」ボタンを追加しました。<br>集計条件に「仕入日」を追加しました。<br>Excel書出用項目を追加しました。                                                                                                    | 207               | 発注·仕入明細                           | ***咳」<br>**咳」<br>「表示項目」ボタンを追加しました。<br>集計条件に「仕入日」を追加しました。<br>Excel書出用項目を追加しました。                                                                                                    |
| 206     支払予定・実績     1. (人たが)工事文払う/定役にEXCETaLiniq1eを追加しました。<br>「**得意先名」       206     入金予定・実績     月別得意先別工事入金予定実績表にExcel書出用項目を追加しました。<br>「**竣工予定日」「**税込請負金額」       207     発注・仕入明細     「表示項目」ボタンを追加しました。<br>[素計条件に「仕入日」を追加しました。<br>Excel書出用項目を追加しました。<br>[**発注見積番号]       207     (**発注見積番号]                                                                                                    | <ul> <li></li></ul>                                                                                                    | 207               | 発注·仕入明細                           | 1***竣工予定日J1**税込請員壶額]         「表示項目」ボタンを追加しました。         集計条件に「仕入日」を追加しました。         Excel書出用項目を追加しました。         「**発注見積番号」「**代入見積番号」         日本注意の                                                                                                    |
| 206     支払予定・実績     1. (大力加工事文払う/足校にExCetalLingTeta/Data/Data)       206     入金予定・実績     月別得意先別工事入金予定実績表にExcetalLingTeta/Data/Data/Data       207     発注・仕入明細     「表示項目」ボタンを追加しました。<br>[**竣工予定日][**税込請負金額]       207     発注・仕入明細     「表示項目」ボタンを追加しました。<br>[**発注見積番号][**仕入見積番号]       214     注声は即(四声)                                                                                                    | 206     支払予定・実績     仕入先:「**仕入先,フリガナ」       206     支払予定・実績     仕入先別工事支払予定表にExcel書出用項目を追加しました。<br>「**得意先名」       206     入金予定・実績     月別得意先別工事入金予定実績表にExcel書出用項目を追加しました。<br>「**竣工予定日」「**税込請負金額」       207     発注・仕入明細     「表示項目」ボタンを追加しました。<br>[**竣工予定日」「**税込請負金額」       207     発注・仕入明細     「表示項目」ボタンを追加しました。<br>下**発注見積番号」「**仕入見積番号」       2014     注本地的(mth)     保存済み請求明細書の選択出力機能を追加しました。       14     注本地的(mth)     請求明細書にExcel書出用項目を追加しました。                                                                                                    | 207               | 発注·仕入明細                           | ***咳」 かだけ」 「**枕込請貝並額」<br>「表示項目」ボタンを追加しました。<br>集計条件に「仕入日」を追加しました。<br>Excel書出用項目を追加しました。<br>「**発注見積番号」「**仕入見積番号」<br>保存済み請求明細書の選択出力機能を追加しました。<br>請求明細書にExcel書出用項目を追加しました。                                                                                                    |
| 206       支払予定・実績       「1.人気加工事文払うた役にEXCETalLingTe20m0よりた。<br>「**得意先名」         206       入金予定・実績       月別得意先別工事入金予定実績表にExceTalLingTe20m0よりた。<br>「**竣工予定日」「**税込請負金額」         207       発注・仕入明細       「表示項目」ボタンを追加しました。<br>集計条件に「仕入日」を追加しました。<br>ExceTalLingTe20m0よした。<br>「**発注見積番号」「**仕入見積番号」         214       請求明細書       保存済み請求明細書の選択出力機能を追加しました。<br>「**税注見積番号」「**税抜今回御買上額」「**税払今回御買上額」「**項目名登録番号」<br>「**税益分回御買上額」「**税均今回御買上額」「**税均今回御買上額」「**項目名登録番号」                                                                                                    | 1       1       1       1       1       1       1       1       1       1       1       1       1       1       1       1       1       1       1       1       1       1       1       1       1       1       1       1       1       1       1       1       1       1       1       1       1       1       1       1       1       1       1       1       1       1       1       1       1       1       1       1       1       1       1       1       1       1       1       1       1       1       1       1       1       1       1       1       1       1       1       1       1       1       1       1       1       1       1       1       1       1       1       1       1       1       1       1       1       1       1       1       1       1       1       1       1       1       1       1       1       1       1       1       1       1       1       1       1       1       1       1       1       1       1       1       1       1       1                                                                                                          | 207<br>214        | 発注·仕入明細<br>請求明細書                  | 1***竣工予定日」「**税込請員金額」          「表示項目」ボタンを追加しました。         集計条件に「仕入日」を追加しました。         Excel書出用項目を追加しました。         「**発注見積番号」「**仕入見積番号」         保存済み請求明細書の選択出力機能を追加しました。         請求明細書にExcel書出用項目を追加しました。         「***事概要」「**税抜今回御買上額」「**税込今回御買上額」「**項目名登録番号」                                                                                                    |
| 206       支払予定・実績       1. (人たが)上事文払う/注税にEXCETalLingTe2/2010/30/20)         206       入金予定・実績       月別得意先別丁事入金予定実績表にExceTalLingTe2/2010/30/20)         207       発注・仕入明細       「表示項目」ボタンを追加しました。         207       発注・仕入明細       「素示項目」ボタンを追加しました。         214       請求明細書       「な済み請求明細書の選択出力機能を追加しました。         214       請求明細書       「本税抜今回御買上額」「**税抜今回御買上額」「**税払今回御買上額」「**項目名登録番号」         214       詳報伊知       「**登録番号」「**税抜今回御買上額」「**税払今回御買上額」「**項目名登録番号」                                                                                                    | 206     支払予定・実績     仕入先別工事支払予定表にExcel書出用項目を追加しました。<br>「**得意先名」       206     入金予定・実績     月別得意先別工事入金予定実績表にExcel書出用項目を追加しました。<br>「**竣工予定日」「**税込請負金額」       207     発注・仕入明細     「表示項目」ボタンを追加しました。<br>[**発注見積番号」「**仕入見積番号」       214     請求明細書     保存済み請求明細書の選択出力機能を追加しました。<br>「**発注見積番号」「**税払今回御買上額」「**税」「**項目名登録番号」「**でリック項目名登録番号」「**でリック登録番号」<br>「**登録番号」「**科目名」「**科目名」「**7ワック項目名登録番号」「**フック登録番号」                                                                                                    | 207<br>214        | 発注·仕入明細<br>請求明細書                  | 1***竣工→定日J1**税込請員並額」          「表示項目」ボタンを追加しました。         集計条件に「仕入日」を追加しました。         Excel書出用項目を追加しました。         「**発注見積番号」「**仕入見積番号」         保存済み請求明細書の選択出力機能を追加しました。         請求明細書にExcel書出用項目を追加しました。         「**工事概要」「**税抜今回御買上額」「**税込今回御買上額」「**項目名登録番号」         「**登録番号」「**税指名」「**利目コード」「**フッタ項目名登録番号」「**フッタ登録番号」         [*#型丁□[「□]「知多を印刷する」オード」「                                                                                                    |
| 206       支払予定・実績       1. (人たが)上事文払う/注税にEXCETalLingTe2/2010よのた。         206       入金予定・実績       月別得意先別工事入金予定実績表にExceTalLingTe2/2010よのた。         207       発注・仕入明細       「表示項目」ボタンを追加しました。         207       発注・仕入明細       「表示項目」ボタンを追加しました。         207       発注・仕入明細       「本米発注見積番号」「***代入見積番号」         214       請求明細書       保存済み請求明細書の選択出力機能を追加しました。         [***登録番号」「**税抜今回御買上額」「**税払今回御買上額」「**項目名登録番号」         [***登録番号」「**料目名」「**料目名」「**料目名」「**7)少夕項目名登録番号」「**フック登録番号」         詳細タブに「②税率を印刷する」オプションを追加しました。         [「2] 期間由伝言がある得音先は全回読ま準額が0円でき印刷はて」すで(こ)を追加しました。                                                                                                    | 住入先:「**(社入先,フリガナ」           206         支払予定・実績         仕入先別工事支払予定表にExcel書出用項目を追加しました。<br>「**得意先名」           206         入金予定・実績         月別得意先別工事入金予定実績表にExcel書出用項目を追加しました。<br>「**竣工予定日」「**税込請負金額」           207         発注・仕入明細         「表示項目」ボタンを追加しました。<br>[**発注見積番号」「**仕入見積番号」           214         請求明細書         保存済み請求明細書の選択出力機能を追加しました。<br>「**発注見積番号」「**税抜今回御買上額」「**税退今回御買上額」「**項目名登録番号」<br>「**登録番号」「**税指名」「**科目コード」「**フック項目名登録番号」「**フック登録番号」           ご         詳細タブに「②税率を印刷する」オプションを追加しました。<br>「ジャ覧町町在一町がある得音生は今回読ま変額が0円でまり即回する」オプションを追加しました。                                                                                                    | 207<br>214        | 発注·仕入明細<br>請求明細書                  | 1***竣工予定日J1**税込請員並額」          「表示項目」ボタンを追加しました。         集計条件に「仕入日」を追加しました。         Excel書出用項目を追加しました。         「**発注見積番号」「**仕入見積番号」         保存済み請求明細書の選択出力機能を追加しました。         請求明細書にExcel書出用項目を追加しました。         「**工事概要」「**税抜今回御買上額」「**税込今回御買上額」「**項目名登録番号」         「**登録番号」「**料目名」「**科目コード」「**フッタ項目名登録番号」「**フッタ登録番号」         詳細タブに「」       「税率を印刷する」オプションを追加しました。         [「」即開四中伝要がある得音先は今回請求額がの円でき印刷する」オプションを追加しました。                                                                                                    |
| 206       支払予定・実績       「1.人方加工事又知うた役にとなどに皆出用項目を追加しなした。<br>「**得意先名」         206       入金予定・実績       月別得意先別工事入金予定実績表にExcel書出用項目を追加しました。<br>「**税立予定日」「**税込請負金額」         207       発注・仕入明細       「表示項目」ボタンを追加しました。<br>集計条件に「仕入日」を追加しました。<br>Excel書出用項目を追加しました。<br>「**発注見積番号」「**仕入見積番号」         214       請求明細書       保存済み請求明細書の選択出力機能を追加しました。<br>「**工事概要」「**税抜今回御買上額」「**税込今回御買上額」「**項目名登録番号」<br>「**登録番号」「**科目名」「**科目3」「**税込今回御買上額」「**項目名登録番号」「<br>「**登録番号」「**科目3」「**科目3」「**税込今回御買上額」「**フッタ登録番号」         詳細タブに「ご税率を印刷する」オプションを追加しました。<br>「ご」期間中伝票がある得意先は今回請求額が0円でも印刷する」オプションを追加しました。<br>のFundamentary                                                                                                    | 1       1       1       1       1       1       1       1       1       1       1       1       1       1       1       1       1       1       1       1       1       1       1       1       1       1       1       1       1       1       1       1       1       1       1       1       1       1       1       1       1       1       1       1       1       1       1       1       1       1       1       1       1       1       1       1       1       1       1       1       1       1       1       1       1       1       1       1       1       1       1       1       1       1       1       1       1       1       1       1       1       1       1       1       1       1       1       1       1       1       1       1       1       1       1       1       1       1       1       1       1       1       1       1       1       1       1       1       1       1       1       1       1       1       1       1       1       1       1                                                                                                          | 207<br>214        | 発注·仕入明細<br>請求明細書                  | 1***竣工予定日」1**税込請員玉額」          「表示項目」ボタンを追加しました。         集計条件に「仕入日」を追加しました。         Excel書出用項目を追加しました。         「**発注見積番号」「**仕入見積番号」         保存済み請求明細書の選択出力機能を追加しました。         請求明細書にExcel書出用項目を追加しました。         「**工事概要」「**税抜今回御買上額」「**項目名登録番号」         「**至録番号」「**税技与回御買上額」「**税込今回御買上額」「**項目名登録番号」         「**至録番号」「**科目名」「**科目コード」「**フッタ項目名登録番号」「**フッタ登録番号」         詳細タブに「☑税率を印刷する」オプションを追加しました。         「☑期間中伝票がある得意先は今回請求額が0円でも印刷する」オプションを追加しました。         ON =請求書に金額0円の明細を出力する。                                                                                                    |
| 206       支払予定・実績       「ハクボ加工事又払う/注殺にとなどに当出用項目を追加しなした。<br>「**得意先名」         206       入金予定・実績       「別得意先別工事入金予定実績表にExcel書出用項目を追加しました。<br>「**税这丁多定日」「**税込請負金額」         207       発注・仕入明細       「表示項目」ボタンを追加しました。<br>集計条件に「仕入日」を追加しました。<br>[**発注見積番号」「**仕入見積番号」         214       請求明細書       保存済み請求明細書の選択出力機能を追加しました。<br>「**発注見積番号」「**税抜今回御買上額」「**項目名登録番号」<br>「**登録番号」「**税抜今回御買上額」「**税以今回御買上額」「**項目名登録番号」<br>「**登録番号」「**料目名」「**料目コード」「**フッタ項目名登録番号」「**フッタ登録番号」         217       請求明細書       詳細タブに「ご祝率を印刷する」オプションを追加しました。<br>「ご」期間中伝票がある得意先は今回請求額が0円でも印刷する」オプションを追加しました。<br>のN=請求書に金額0円の明細を出力する。<br>0FF=金額0円の明細を出力する。<br>のFF=金額0円の明細を出力しない。                                                                                                    | 社入先:1**社入先フリガナ」         206       支払予定・実績         206       支払予定・実績         207       A金予定・実績         「別得意先別工事入金予定実績表にExcel書出用項目を追加しました。         [**後立予定日」「**税込請負金額」         207       発注・仕入明細         「表示項目」ボタンを追加しました。         [**券注見積番号」「**税込請負金額」         207       発注・仕入明細         「表示項目」ボタンを追加しました。         [**登録出用項目を追加しました。         [**券注見積番号」「**社入見積番号」         214       請求明細書         (年存済み請求明細書の選択出力機能を追加しました。         [***登録番号」「**税抜今回御買上額」「**税公今回御買上額」「**項目名登録番号」         [***登録番号」「***社社名見積番号」         (日本)       「***文に目書出用項目を追加しました。         「***工事概要」「***税抜今回御買上額」「**秋辺名回御買上額」「**項目名登録番号」」         「***登録番号」「***社目名」「***社目コード」「**フッタ項目名登録番号」「***可以名登録番号」         「注細母ブに「「一税率を印刷する」オプションを追加しました。         「ご知園中伝票がある得意先は今回請求額がO円でも印刷する」オプションを追加しました。         「ご知職申伝票がある得意先は今回請求額のC円でも印刷する」オプションを追加しました。         ON=請求書に金額の円の明細を出力しない。         (10%消費税制改正対応》                                                                                                    | 207<br>214<br>217 | 発注·仕入明細<br>請求明細書<br>請求明細書         | 1***竣工→定日J1**税込請員並額] 「表示項目」ボタンを追加しました。 集計条件に「仕入日」を追加しました。 Excel書出用項目を追加しました。 「**発注見積番号」「**仕入見積番号」 保存済み請求明細書の選択出力機能を追加しました。 請求明細書にExcel書出用項目を追加しました。 「**工事概要」「**税抜今回御買上額」「**税込今回御買上額」「**項目名登録番号」 「**工事概要」「**科目名」「**税技今回御買上額」「**項目名登録番号」「 「**登録番号」「**科目名」「**科目コード」「**フッタ項目名登録番号」「**フッタ登録番号」 詳細タブに「☑税率を印刷する」オプションを追加しました。 「☑期間中伝票がある得意先は今回請求額が0円でも印刷する」オプションを追加しました。 ON =請求書に金額の円の明細を出力する。 OF = 金額の円の明細を出力しない。 《10%消費税制改正対応》                                                                                                    |
| 206       支払予定・実績       1. (人) (力)(1. 年)(文)(2. ∇)(2. ∇)(2 | 出入先:1**仕入先,フリガナ」           206         支払予定・実績         仕入先別工事支払予定表にExcel書出用項目を追加しました。<br>[**得意先名」           206         入金予定・実績         月別得意先別工事入金予定実績表にExcel書出用項目を追加しました。<br>[**複正予定日]「**税込請負金額」           207         発注・仕入明細         「表示項目」ボタンを追加しました。<br>[**変出]「たてし日」を追加しました。<br>[**発注見積番号」「**允比]「を追加しました。<br>[**発注見積番号」[**社入見債番号]           214         請求明細書         保存済み請求明細書の選択出力機能を追加しました。<br>[**工事概要」「**税抜今回御買上額」「**税払今回御買上額」「**項目名登録番号」<br>[**登録番号」「**税抜今回御買上額」「**税払今回御買上額」「**項目名登録番号」<br>[**登録番号」「**利日名」「**利日名」」「**利日名」」「**項目名登録番号」<br>[**登録番号」「**利日名」」「**利日名」」「**利日名」」「**項目名登録番号」<br>[**登録番号」「**利日名」」「**利日名」」「**利日名」」「**項目名登録番号」<br>[**登録番号」「**利日名」」「**利日名」」「**利日名」」「**項目名登録番号」<br>[※回期時中伝票がある得意先は今回請求額がO円でも印刷する」オプションを追加しました。<br>ON=請求書に金額O円の明細を出力しるい。<br>OFF=金額O円の明細を出力しるい。<br>(10%消費税制改正対応)<br>適格請求書等保存方式(インボイス)に対応する項目を追加しました。<br>(1日都名金の当要の当者の当ますまろ」                                                                                                    | 207<br>214<br>217 | 発注·仕入明細<br>請求明細書<br>請求明細書<br>出力設定 | 1***竣工予定日」1**税込請員玉額」          「表示項目」ボタンを追加しました。         集計条件に「仕入日」を追加しました。         Excel書出用項目を追加しました。         「**発注見積番号」「**仕入見積番号」         保存済み請求明細書の選択出力機能を追加しました。         請求明細書にExcel書出用項目を追加しました。         「**工事概要」「**税抜今回御買上額」「**項目名登録番号」         「**工事概要」「**税抜今回御買上額」「**税込今回御買上額」「**項目名登録番号」         「**工事概要」「**税抜今回御買上額」「**7ック項目名登録番号」         「**至録番号」「**料目コード」「**フック項目名登録番号」「**フック登録番号」         詳細タブに「☑税率を印刷する」オプションを追加しました。         「☑期間中伝票がある得意先は今回請求額が0円でも印刷する」オプションを追加しました。         ON =請求書に金額0円の明細を出力する。         OFF = 金額0円の明細を出力しない。         《10%消費税制改正対応》         適格請求書等保存方式(インボイス)に対応する項目を追加しました。         ・口 超率の 消費単額を表示する」                                                                                                    |
| 206         支払予定・実績         ILACTALL事文は「となにとなど皆当出用項目を追加しなした。<br>「**得意先名」           206         入金予定・実績         月別得意先別工事入金予定実績表にExcel書出用項目を追加しました。<br>「**竣工予定日」「**税込請負金額」           207         発注・仕入明細         「表示項目」ボタンを追加しました。<br>集計条件に「仕入日」を追加しました。<br>「**発注見積番号」「**仕入見積番号」           214         請求明細書         保存済み請求明細書の選択出力機能を追加しました。<br>「**工事概要」「***税抜今回御買上額」「**税込今回御買上額」「**項目名登録番号」<br>「**工事概要」「***税抜今回御買上額」「**税込今回御買上額」「**項目名登録番号」<br>「**工事概要」「***税抜今回御買上額」「**税込今回御買上額」「**項目名登録番号」<br>「**登録番号」「***科目名」「***税払今回御買上額」「**項目名登録番号」「<br>「**登録番号」「***科目名」「***利目コード**フッタ項目名登録番号」「<br>「**登録番号」「***科目名」「***利目コード**フッタ項目名登録番号」<br>「**登録番号」「***利目名」「***利目」や」「**フッタ項目名登録番号」<br>「**ご「別間中伝票がある得意先は今回請求額がO円でも印刷する」オプションを追加しました。<br>ON=請求書に金額の円の明細を出力する。<br>OFF=金額の円の明細を出力しない。           217         請求明細書<br>出力設定                                                                                                    | 出入先:「**社入先.フリガナ」           206         支払予定・実績         仕入先別工事支払予定表にExcel書出用項目を追加しました。<br>「**得意先名」           206         入金予定・実績         月別得意先別工事入金予定実績表にExcel書出用項目を追加しました。<br>「**竣工予定日」「**税込請負金額」           207         発注・仕入明細         「表示項目」ボタンを追加しました。<br>[**愛追加しました。<br>Excel書出用項目を追加しました。<br>[**発注見積番号」「**社入見積番号」           214         請求明細書         保存済み請求明細書の選択出力機能を追加しました。<br>「**発注見積番号」「**社入見積番号」           214         請求明細書         保存済み請求明細書の選択出力機能を追加しました。<br>「**工事概要」「**税抜今回御買上額」「**税込今回御買上額」「**項目名登録番号」「<br>「**登録番号」「**料目コード」「「*>フッタ項目名登録番号」「「**フッタ登録番号」<br>「**登録番号」「**料目コード」「「*シフッタ項目名登録番号」「「**フッタ登録番号」           217         請求明細書<br>出力設定         詳報ウブに「ご税率を印刷する」オプションを追加しました。<br>「ご別間中伝票がある得意先は今回請求額がO円でも印刷する」オプションを追加しました。<br>OFF=金額0円の明細を出力しない。<br>(10%消費税制改正対応》<br>適格請求書等保存方式(インボイス)に対応する項目を追加しました。<br>・「□税率毎の消費税額を表示する」<br>[マ]=印刷時、明細に税率毎の消費税額を出力する。                                                                                                    | 207<br>214<br>217 | 発注·仕入明細<br>請求明細書<br>請求明細書<br>出力設定 | 1***竣工予定日」1**税込請員玉額」          「表示項目」ボタンを追加しました。         集計条件に「仕入日」を追加しました。         Excel書出用項目を追加しました。         「**発注見積番号」「**仕入見積番号」         保存済み請求明細書の選択出力機能を追加しました。         請求明細書にExcel書出用項目を追加しました。         「**工事概要」「**税抜今回御買上額」「**項目名登録番号」         「**工事概要」「**税抜今回御買上額」「**項目名登録番号」         「**工事概要」「**税抜今回御買上額」「**可ッタ項目名登録番号」「**フッタ登録番号」         「**至録番号」「**科目名」「**科目コード」「**フッタ項目名登録番号」「**フッタ登録番号」         「#細夕ブに「☑税率を印刷する」オプションを追加しました。         「☑期間中伝票がある得意先は今回請求額が0円でも印刷する」オプションを追加しました。         〇N =請求書に金額0円の明細を出力する。         〇F=金額0円の明細を出力しない。         《10%消費税制改正対応》         適格請求書等保存方式(インボイス)に対応する項目を追加しました。         ・「□税率毎の消費税額を表示する」         [✓] =印刷時、明細に税率毎の消費税額を出力する。                                                                                                    |
| 206       支払予定・実績       ILVスワルコーダ文払 JPと & Clear Clear Cle | 住入先:「**4住入先,フリガナ」           206         支払予定・実績           107         たふう定・実績           206         入金予定・実績           118         月別得意先別工事入金予定実績表にExcel書出用項目を追加しました。           1206         入金予定・実績           1207         発注・仕入明細           1207         発注・仕入明細           1207         発注・仕入明細           1207         発注・仕入明細           1207         発注・仕入明細           1207         発注・仕入明細           1207         発注・仕入明細           1207         発注・仕入明細           1207         第注           1207         発注・仕入明細           1207         第注           1207         第注           1207         発注・仕入明細           1207         第注           1208         「な行済の請求明細書の選択出力機能を追加しました。           1209         「本料量           1200         「本料量           1201         「本料量           1201         「本料量           1201         「新求明細書           1201         「日間           1201         「日間           1201         「日間           1201         「日間           1201         「日間 <td< td=""><td>207<br/>214<br/>217</td><td>発注·仕入明細<br/>請求明細書<br/>請求明細書<br/>出力設定</td><td><ul> <li>1**竣山→定日」1**税込請員 金額」</li> <li>「表示項目」ボタンを追加しました。</li> <li>集計条件に「仕入日」を追加しました。</li> <li>Excel書出用項目を追加しました。</li> <li>「**発注見積番号」「**仕入見積番号」</li> <li>保存済み請求明細書の選択出力機能を追加しました。</li> <li>請求明細書にExcel書出用項目を追加しました。</li> <li>「**工事概要」「**税抜今回御買上額」「**項目名登録番号」</li> <li>「**工事概要」「**税抜今回御買上額」「**項目名登録番号」「**フッタ登録番号」</li> <li>「**至録番号」「**料目名」「**科目コード」「**フッタ項目名登録番号」「**フッタ登録番号」</li> <li>詳細タブに「②税率を印刷する」オプションを追加しました。</li> <li>「②期間中伝票がある得意先は今回請求額が0円でも印刷する」オプションを追加しました。</li> <li>ON =請求書に金額0円の明細を出力する。</li> <li>OFF=金額0円の明細を出力しない。</li> <li>《10%消費税制改正対応》</li> <li>適格請求書等保存方式(インボイス)に対応する項目を追加しました。</li> <li>・「□税率毎の消費税額を表示する」</li> <li>○</li> </ul></td></td<>                                                      | 207<br>214<br>217 | 発注·仕入明細<br>請求明細書<br>請求明細書<br>出力設定 | <ul> <li>1**竣山→定日」1**税込請員 金額」</li> <li>「表示項目」ボタンを追加しました。</li> <li>集計条件に「仕入日」を追加しました。</li> <li>Excel書出用項目を追加しました。</li> <li>「**発注見積番号」「**仕入見積番号」</li> <li>保存済み請求明細書の選択出力機能を追加しました。</li> <li>請求明細書にExcel書出用項目を追加しました。</li> <li>「**工事概要」「**税抜今回御買上額」「**項目名登録番号」</li> <li>「**工事概要」「**税抜今回御買上額」「**項目名登録番号」「**フッタ登録番号」</li> <li>「**至録番号」「**料目名」「**科目コード」「**フッタ項目名登録番号」「**フッタ登録番号」</li> <li>詳細タブに「②税率を印刷する」オプションを追加しました。</li> <li>「②期間中伝票がある得意先は今回請求額が0円でも印刷する」オプションを追加しました。</li> <li>ON =請求書に金額0円の明細を出力する。</li> <li>OFF=金額0円の明細を出力しない。</li> <li>《10%消費税制改正対応》</li> <li>適格請求書等保存方式(インボイス)に対応する項目を追加しました。</li> <li>・「□税率毎の消費税額を表示する」</li> <li>○</li> </ul>                                                                                                    |

|     |           | Excel書出機能に対応しました。                                                                                                    |   |
|-----|-----------|----------------------------------------------------------------------------------------------------|---|
|     |           | 仕入先選択画面、検収内訳書画面に「税抜金額/消費税/合計金額」を追加しました。                                                                                                    |   |
| 218 | 検収内訳書     | Excel書出用項目を追加しました。<br>「**仕入先名称1」「**仕入先名称2」「**仕入先略称」「**仕入先担当者」「**仕入先敬称」<br>「**仕入先郵便番号」「**仕入先住所1」「**仕入先住所2」「**仕入先TEL」「**仕入先FAX」<br>「**仕入先部署名」「**仕入先役職名」 |   |
|     |           |                                                                                                    |   |
| 222 | 入力リスト     | 日前次が、なが現日機能にとんども自由機能に対応しなした。<br> 発注書の絞込条件に「納期」を追加しました。                                                                                                |   |
| 225 | 補助処理      | 「商品ファイルー括整理」機能を追加しました。                                                                                                    | _ |
|     |           | 「税込単価変更(税率変更時)」を追加しました。                                                                                                    |   |
| 227 | 商品単価一括変更  | 在庫単価評価画面に「□出庫仕入先を含める」を追加しました。<br>☑ =単価変更時の集計対象に「出庫」仕入先の仕入伝票を含める。<br>□=「出庫」仕入先の仕入伝票を含めない。                                                              |   |
|     |           | 「商品ファイルー括整理」機能を追加しました。                                                                                                    |   |
| 232 | 一括処理      | 「伝票工事コードー括置換」機能を追加しました。                                                                                                    |   |
| 232 |           | 登録伝票内の工事コードを一括で置き換えます。                                                                                                    |   |
|     | 一括処理 一括仕入 | 仕入条件に「支払予定日  □仕入先の支払条件から計算する」を追加しました。                                                                                                    |   |
| 235 |           | 仕入伝票の絞込項目(仮伝票、第2区分、スタンプ、承認)を追加しました。                                                                                                    |   |
|     |           | └  税区分毎に配賦する」オプションを追加しました。                                                                                                    |   |
|     |           | UN=電賊回回の電賊金額を、工事別祝区分母に計算します。<br>IAEE-副時面面の配時全額を、工事別に計算します                                                                                             |   |
| 236 | 配賦        |                                                                                                    |   |
| 230 |           | ▶  月貝枕を計算する]オフションに計和設定を追加しよした。<br> 配賦先の設定に従う=配賦画面にて設定した税計算と消費税率で消費税を再計算します。                                                                           |   |
|     |           | 再計算により消費税額が変わる可能性があります。                                                                                                    |   |
|     |           | 配賦元の消費税に従う=配賦元の消費税額を各工事に配分します。                                                                                                    |   |
| 240 | 現場日報連動    | 工事データの自動登録機能を追加しました。                                                                                                    |   |
| 240 | 工事データ出力   | 工事登録時や工事データ出力の実行時に工事データを自動登録します。                                                                                                    |   |

# ●文字サイズ変更●

<概要>

画面の文字サイズを変更する機能です。

※アイコンメニューの文字サイズは変更できません

①メニューバー[ファイル]→文字サイズ変更をクリックします。

②右画面が開きます。任意の文字サイズに変更してOKを押します。

③入力画面を開くと文字サイズが変更されています。 表示に合わせてウインドウサイズを調整してください。

# ●「F6工事」ボタン●

<概要>

集計表の集計画面から工事登録を開く機能です。 明細行を選択してから「F6工事」を押すと、選択していた工事の 工事登録修正画面を開きます。

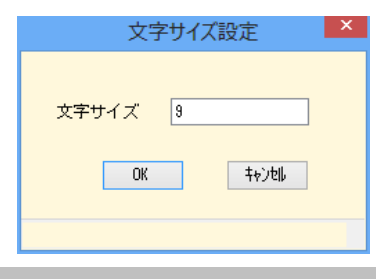

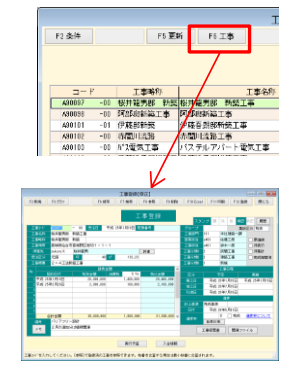

# ●Excel書出 見積書同時出力●

<概要>

# 見積書のExcel書出で、表紙と明細を一度に書出できるようにしました。

<同時出力用テンプレートの作成方法> 今まで表紙と明細の2つに分かれていたテンプレートファイルを1つにまとめます。 右の画像の通りにシートを設定して保存します。

【表紙/明細/項目/設定/🍤

- 表紙 :表紙のテンプレート
- 明細:内訳明細書のテンプレート
- 項目 :標準テンプレートの「(明細あり)」とついているファイルの項目シート
- 設定 :内訳明細書の設定シート

<同時出力の書出方法>

①印刷様式を「見積書 表紙 金額〇段」にします。

- ②「F10Excel」を押します。
- ③上記の作成方法で作成したテンプレートを選択して、 「印刷」「プレビュー」「書出実行」を押します。

# ●入力必須項目設定●

## <概要>

伝票登録時の必須項目を任意に設定できるようにしました。 ①メニューバー[台帳]→入力必須項目設定をクリックします。 ②右画面が開きます。入力必須にしたい項目を チェックONにしてOKを押します。

②設定した項目が必須項目になります。

# ●入力日付範囲 伝票毎に設定する●

<概要>

入力日付範囲が伝票毎に設定できるようにしました。

①アイコンメニュー[台帳]→環境設定をクリックします。

②運用設定タブをクリックして、「口伝票毎に設定する」をチェックONにして、 「設定」ボタンをクリックします。

③右画面が開きます。伝票毎に設定したい日付範囲を入力して、 OKを押します。

# ●承認済伝票のみ他伝票へ複写可にする●

# <概要>

未承認の伝票に対する複写の制限設定ができるようにしました。

①アイコンメニュー[台帳]→環境設定をクリックします。

②運用設定タブをクリックして、 「□承認済伝票のみ他伝票へ複写可にする」をチェックONにして、

「設定」ボタンをクリックします。

③右画面が開きます。制限をかけたい複写機能をチェックONにして、 OKを押します。

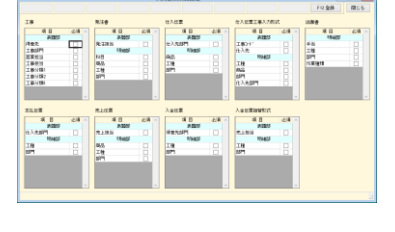

|         | 入力日付範囲設定         | × |
|---------|------------------|---|
|         |                  |   |
| 見積書     | ✓ ~              |   |
| 発注書     | ~                |   |
| 仕入伝票    | ~                |   |
| 出面書     | ~                |   |
| 支払伝票    | ~                |   |
| 売上伝票    | ~                |   |
| 入金伝票    | ~                |   |
| ※支払査定作成 | 8伝票は支払伝票の設定に従います |   |
| ※入金伝票振替 | 郡と式は入金伝熹の設定に従います |   |
|         | OK teyti         |   |
|         |                  |   |

| 他伝票補      | 复写設定         |
|-----------|--------------|
| ****      |              |
| 対象にナエッジを  | 201000       |
| ✓ 見積書から工事 | 事登録          |
| ✓ 見積書から発言 | 主書           |
| ✓ 見積書から売。 | 上伝票          |
| ✓ 工事登録から券 | も上伝票         |
| ✓ 発注書から仕2 | 入伝票          |
| ✓ 仕入伝票からま | 专払伝票         |
| ✓ 仕入伝票からす | も上伝票         |
| ▼ 売上伝票から2 | ∖金伝票         |
|           |              |
| OK        | <b>キャンセル</b> |
|           |              |

#### ●税率を印刷する●

#### <概要>

見積書、発注書、売上伝票、請求明細書で消費税率を印刷できるようにしました。 見積書、発注書、売上伝票は書式設定で初期値の登録もできます。 各機能での設定項目の場所は下記のとおりです。

## <見積書>

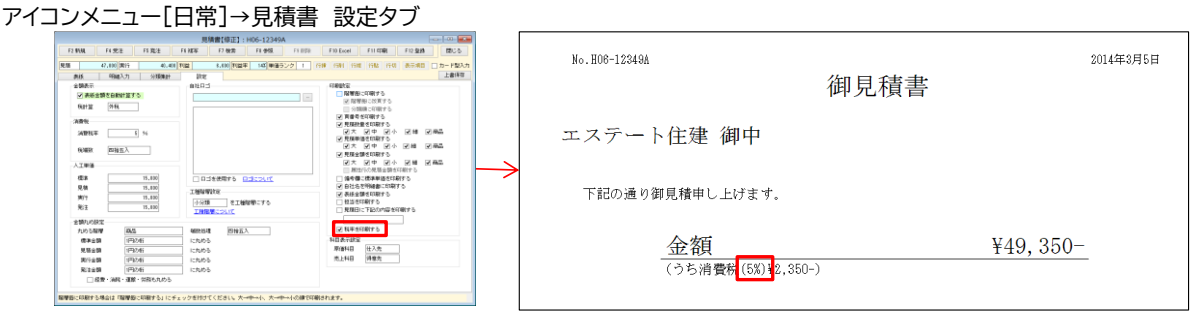

# <発注書>

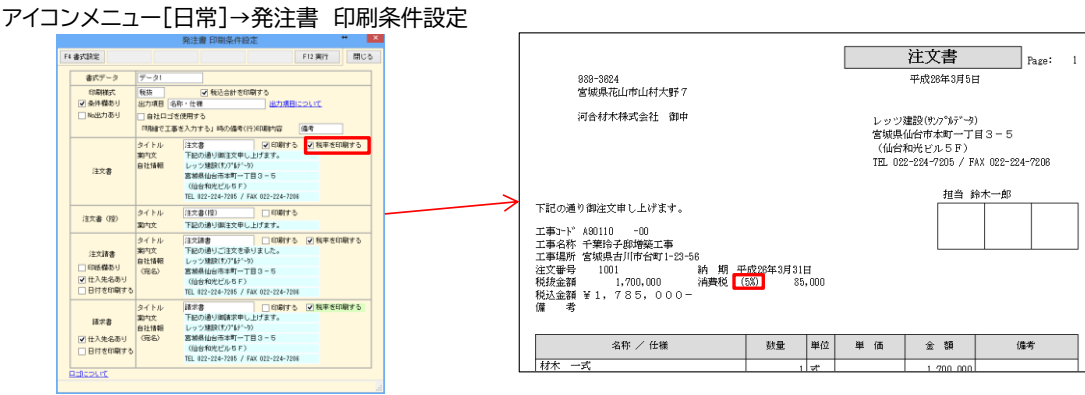

# <売上伝票>

# アイコンメニュー[日常]→売上伝票 印刷条件設定

|          |                           | 売上伝票 印刷条件設定                                                                                                    | 1 |                                                                                               | - ×    |               |                                              |                     |                  |             |                                                   |                                                                                                 |              |
|----------|---------------------------|----------------------------------------------------------------------------------------------------|---|-----------------------------------------------------------------------------------------------|--------|---------------|----------------------------------------------|---------------------|------------------|-------------|---------------------------------------------------|-------------------------------------------------------------------------------------------------|--------------|
| F4 書式IR定 |                           |                                                                                                    |   | F12 実行                                                                                        | 間じる    |               |                                              |                     |                  |             | <u> 2011</u> 日3                                   | ŧ                                                                                               | 1            |
| 書式データ    | 7-21                      | V                                                                                                    |   |                                                                                               |        |               | 988-6542                                     |                     |                  |             | 1111111                                           | <b>-</b>                                                                                        | No. 2        |
| 5280803  | 44単重_縦1経<br>「前回までの        | 自社口当を使用する           「相求金額」                                                                                      |   |                                                                                               |        |               | 宮城県仙台市2<br>6 - 6 2 - 5                       | 官城野区大磯町             |                  |             | 平成26年3                                            |                                                                                                 |              |
| ₩E       | タイトル<br>南内文<br>住所<br>自社領報 | 前法書<br>構成ありがとうごさいます。<br>言始続もなが一丁目3-5<br>(4)641(世紀)とを下)<br>レッジ規模(アンド)*つう<br>121, 122-217-035<br>F&E 122-224-2201 |   | 第日<br>37日<br>3日<br>1日<br>1日<br>1日<br>1日<br>1日<br>1日<br>1日<br>1日<br>1日<br>1日<br>1日<br>1日<br>1日 | 1987 S |               | 近藤不動産稀3<br>診客様コードNo. KONDOFU<br>工事名称: 伊藤吾頼邸線 | 《会社 御中<br>D<br>所築工事 |                  |             | 宮城県山市<br>(仙台和)<br>レッツ建語<br>TEL 022-2<br>FAX 022-2 | 3 fp 本町 一 J 目 :<br>% ビル 5 F )<br>& (サン7 h 5 <sup>*</sup> - か)<br>:24-7205<br>:24-7208<br>担当 : 1 | 3-5<br>左々木二郎 |
| (12)     | タイトル                      | ほ求書      日期ける                                                                                                   | , |                                                                                               | _      |               | 請負金額                                         | 前面迄の請求金額            | 今回の              | 請求額         | 請求;                                               | <b>全容照</b> 十                                                                                    | 請求残額         |
|          |                           |                                                                                                    |   |                                                                                               |        | $\rightarrow$ | 23, 100, 000                                 | 15,750,00           | 0                | 4,200,00    | 0                                                 | 19,950,000                                                                                      | 3, 150, 000  |
|          |                           |                                                                                                    |   |                                                                                               |        |               | 品筆・                                          | 晶名                  | 数量               | 単位          | 単価                                                | 金額                                                                                              | 儷 考          |
|          |                           |                                                                                                    |   |                                                                                               |        |               | 工事契約金として                                     |                     |                  | 1 3℃        | 4,000,000                                         | 4,000,000                                                                                       |              |
|          |                           |                                                                                                    |   |                                                                                               |        |               | ~~~~~                                        | ~~~~                | $\sim \sim \sim$ | $\sim \sim$ | $\sim \sim \sim$                                  | ~~~                                                                                             | ~~~~         |
|          |                           |                                                                                                    |   |                                                                                               |        |               |                                              |                     |                  |             |                                                   |                                                                                                 |              |
|          |                           |                                                                                                    |   |                                                                                               |        |               | 毎度ありがとうございま                                  | す。                  | 金額               | i†          | 消費利                                               | Ra <mark>s</mark> (5%)                                                                          | 合計金額         |

# <請求明細書>

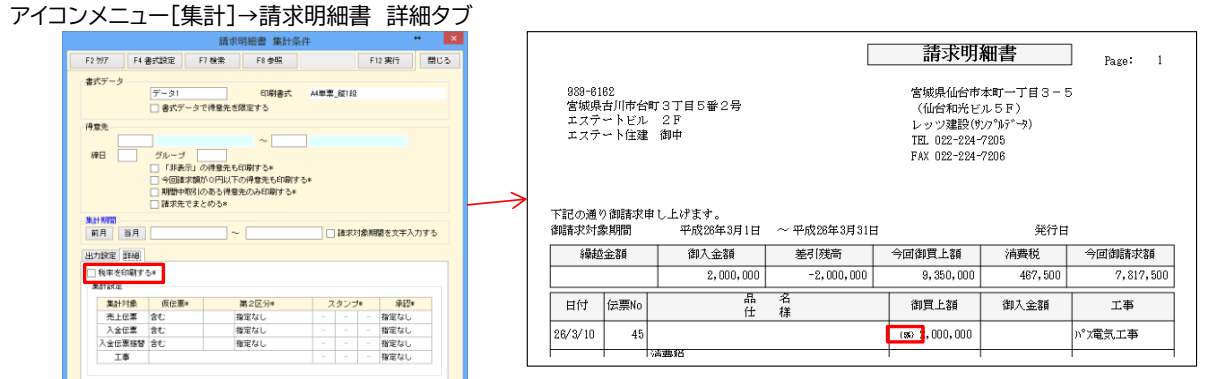

# ●仕入伝票工事入力形式 支払へ複写●

<概要>

仕入伝票工事入力形式の内容を支払伝票へ複写できるようにしました。 ①仕入伝票工事形式で支払に複写したい伝票を開き、「F4支払」を クリックします。

②条件入力画面が表示されます。必要な条件を入力して、 「F12実行」をクリックします。

③右画面が表示され、支払伝票が登録されます。 続けて作成された支払伝票を開くこともできます。

|              | 支払へ複写                                                                                                    | ×                |
|--------------|----------------------------------------------------------------------------------------------------|------------------|
|              | F8 @66                                                                                                    | F1234619 100 C C |
| <b>建写条</b> 件 |                                                                                                    |                  |
| 支払伝言への相写力    | 5(2)* 9868                                                                                                    |                  |
| へッダ部の条件      | 7848334739634                                                                                                    |                  |
| #1(8         | 平成 20歳1月8日                                                                                                    |                  |
| 仕入先支陳定       | U.ALLI                                                                                                    |                  |
| 税計算          | 内税 日入先の税計算を使用                                                                                                    | 9 č              |
| 消费税率         | 5 %                                                                                                    | /                |
| REGIST       | (Ohi C                                                                                                    |                  |
| その絶          | 第2区分 スタンプ                                                                                                    | 9 66 E (442      |
|              |                                                                                                    |                  |
|              | /                                                                                                    |                  |
|              | /                                                                                                    |                  |
|              |                                                                                                    |                  |
|              | /                                                                                                    |                  |
|              |                                                                                                    |                  |
|              |                                                                                                    |                  |
|              | V                                                                                                    |                  |
|              | 情報                                                                                                    | ×                |
|              |                                                                                                    |                  |
|              |                                                                                                    |                  |
|              | 亮了しました                                                                                                    |                  |
|              | しいたいです。     しゃういうでは、     していたいです     したいでは、     していたいです     しょうないです     しゃうないです     しゃすないです     しゃすないです     しゃすないです | 」で行ってください        |
| -            |                                                                                                    |                  |
| 1            | 云票番号は 174 です                                                                                                    |                  |
|              |                                                                                                    |                  |
|              |                                                                                                    |                  |
|              |                                                                                                    |                  |
|              |                                                                                                    | OK               |
|              |                                                                                                    |                  |

# ●締日毎に月計を出力する●

<概要>

工事原価明細書で任意の月締日を指定して集計できるようにしました。

①アイコンメニュー[集計]→工事集計表→工事原価明細を開きます。

②詳細タブをクリックして「□締日毎に月計を出力する」を チェックONにします。

③締日を指定して「F12実行」を押すと、 集計結果画面に指定した締日での月計が表示されます。

| 803 1448 | 1                                                                      |                                                            | Think       |                           |                    |    |
|----------|------------------------------------------------------------------------|------------------------------------------------------------|-------------|---------------------------|--------------------|----|
| 出力快定     | <ul> <li>新聞中朝引のある工事</li> <li>該負金額時間を指定す</li> <li>請定日の通ぎで出力す</li> </ul> | のみ出力する*<br>る<br>る                                          |             | ~                         |                    |    |
|          | ○ 細胞を出力する* ○ 出面書の明細を日付加 ○ 先上・入金を集計しな 工作用計算算 すべて                        | <ul> <li>(二米日で月前)</li> <li>(二金計する)</li> <li>(1)</li> </ul> | emuto*<br>⊠ | 図 WEIで月前を出た<br>工程程度別にカラー↓ | 1908 18日*<br>1975年 | 20 |

#### ●消費税集計表●

<概要>

指定期間内の売上・仕入の税抜金額、消費税額を税区分別消費税率毎に集計します。

①アイコンメニュー[集計]→管理集計表→消費税集計を開きます。

②集計条件を入力して「F12実行」をクリックします。

## ③集計結果画面が開きます。

「F10Excel」からExcel書出し、「F11印刷」から印刷ができます。

# ■項目(ソート順:伝票種類別伝票税区分順)

| 項目名  | 出力内容             |
|------|------------------|
| 略称   | 集計元の税区分を表示       |
| 名称   | 伝票種類、税区分を表示      |
| 税率   | 伝票ヘッダ部の消費税率を表示   |
| 税抜金額 | 税区分別消費税率毎の税抜金額合計 |
| 消費税額 | 税区分別消費税率毎の消費税額合計 |
| 合計金額 | 税区分別消費税率毎の税込金額合計 |

#### ●税込単価変更(税率変更時)●

#### <概要>

消費税率の変更時、商品登録で入力した税込単価を一括変更します。

①メニューバー[補助処理]→一括変更→商品単価を開きます。

②右画面が開きます。「〇税込単価変更(税率変更時)」を選択します。

③変更する商品、単価、変更前後の税率を指定して「F12実行」をクリックします。 ④該当する商品の税込単価が一括変更されます。

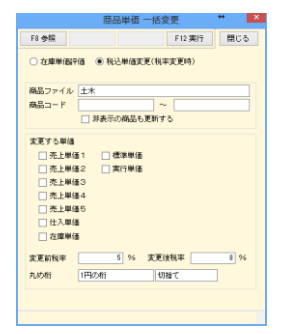

#### ●前受金請求書●

<概要> 前受金請求書の印刷が可能です。売上伝票と同等の内容を入力できます。 ①メニューバー[日常]→[前受金請求書]を開きます。

## ②各項目を入力します。

③入力後、[F12登録]をクリックすると登録されます。 「F10Excel」からExcel書出し、「F11印刷」から印刷ができます。

・前受金請求書は環境設定にて、

- 「□前受金請求書を使用する」をチェックONにすることで使用できます。
- ・前受金請求書の内容は売上伝票、入金伝票には複写できません。

・[F10Excel]、[F11印刷]から出力する際のレイアウトは売上伝票と共用です。

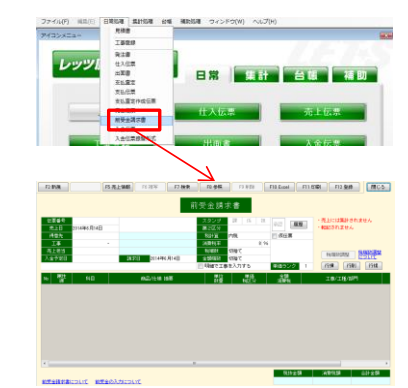

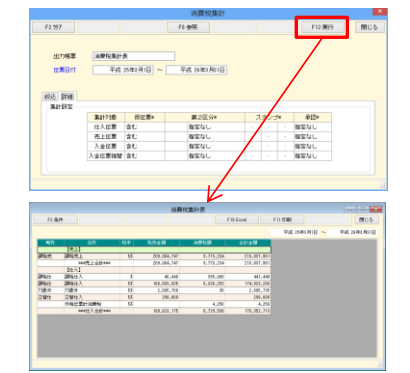

## ●商品ファイルー括整理●

<概要>

商品ファイルの内容を一括で移動・複写・削除できます。

①メニューバー[補助]→[一括処理]→[商品ファイルー括整理]を開きます。

②検索条件画面が表示されます。 検索条件を指定し、[F12実行]をクリックすると検索結果画面が表示されます。

## ③画面下部の項目で一括処理する内容を指定して、 [F12実行]をクリックすると、選択した処理内容が適用されます。

#### ■処理設定

| 項目名             | 内容                                                                     |
|-----------------|------------------------------------------------------------------------|
| 移動              | 選択した商品を「移動・複写先」の商品ファイルに移動する                                            |
| 複写              | 選択した商品を「移動・複写先」の商品ファイルに複写する                                            |
| 削除              | 選択した商品を削除する                                                            |
| 移動·複写先          | 移動、複写の際の移動先を指定する                                                       |
| 同一コードの移<br>動・複写 | ◎上書する:同一コードのデータを削除し、新しく読み込む内容に<br>置き換える<br>◎読込しない:同一コードの項目のデータを除いて読み込む |

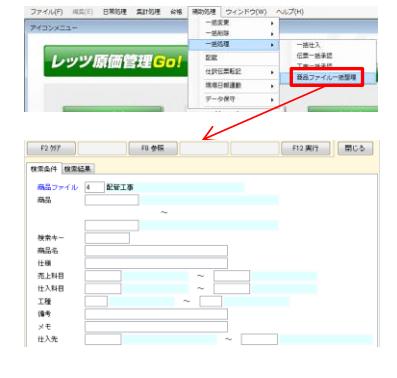

|         |           |      |              |           |    | _ |
|---------|-----------|------|--------------|-----------|----|---|
| 選択      | 商品ファ      | 11/8 |              | 1000 B    |    |   |
| ۳.      | NAI2      |      | HAI010       | 塩ビ苦 300   |    |   |
|         | EGT#      |      | HA1020       | 塩ビ管 350   |    |   |
| 13      | EWI\$     |      | HA1030       | ステンレス管 25 | \$ |   |
|         | EGT#      |      | HA1040       | ステンレス管 35 | Φ  |   |
| 13      | 配設工事      |      | HA105        | 結水管       |    |   |
|         | 記俗工事      |      | HAIOS        | 同上継手接合材異型 | 16 |   |
| 23      | 記留工事      |      | HA107        | 量水器計構     |    |   |
|         | 配修工事      |      | HAI08        | 万能管       |    |   |
|         | 記俗工事      |      | HA1031       | 箱入スリーブ補修材 | 1  |   |
|         | 配營工事      |      | HAIII        | 堀り方埋戻し    |    |   |
|         | 記俗工事      |      | HA112        | 配管工業      |    | _ |
| <b></b> | 配營工事      |      | HAI13        | 被覆工事      |    |   |
|         | 記俗工事      |      | HA114        | 結水引き込み工事業 | E  |   |
|         | 配管工事      |      | HAI15        | 給水分担金     |    |   |
|         | 記營工事      |      | PATIE        | 水透局中諸費    |    |   |
|         | 配管工事      |      | HA117        | 被覆胸管      |    |   |
|         | 記俗工事      |      | PATIS        | 支持会具工事    |    |   |
| 341     | 8743 T W  |      | MA 1 90      | 25-4-AM   |    | _ |
| 0.0012  | ÷         |      |              |           |    |   |
| -2-8av  | ~         |      |              |           |    |   |
| 処理      | @ 154     | b i  | ② 狭写         | () 神经神 () |    |   |
| 移動      | ・推写先      |      |              |           |    |   |
| 同:      | - KO - 14 | **** | 0 12451 Pris |           |    |   |

#### ●決算集計●

<概要>

指定期間内の未成工事受入金、未成工事支出金を科目毎、または工事毎に集計します。

①アイコンメニュー[集計]→管理集計表→決算集計を開きます。

②集計条件を入力して「F12実行」をクリックします。 集計から除外したい工事がある場合は「F4除外設定」から設定できます。

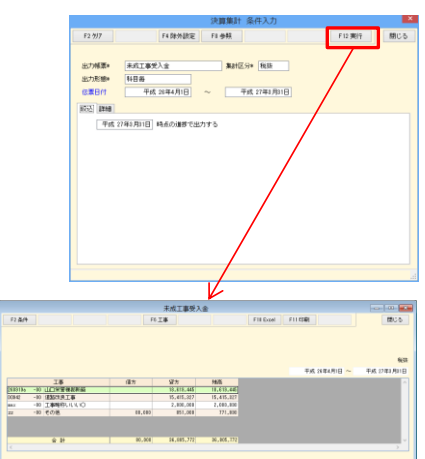

③集計結果画面が開きます。 「F10Excel」からExcel書出し、「F11印刷」から印刷ができます。

・集計表は貸借の形式で集計します

・伝票で入力したマイナス金額は、逆仕訳として集計します

# ■条件入力項目

| 項目                               | 内容                                                                   | 入力/設定方法    |
|----------------------------------|----------------------------------------------------------------------|------------|
| 時点の進捗で出<br>力する                   | 枠内に指定した日付時点で集計し、未成の工事だけを集計します。<br>伝票日付の右側の日付が自動セットされます。              | ▼年月日/カレンダー |
| 科目                               | 科目コードを範囲指定。                                                          | [参照]科目     |
| ☑繰越を出力する                         | ON=「時点から繰越を計算する」にて指定した日付から、伝票日付までの期間の金額累計を繰越として表示する。                 | チェックボックス   |
| 時点から繰越を計<br>算する                  | 枠内に指定した日付から繰越を計算します。                                                 | ▼年月日/カレンダー |
| ☑出面書を集計する                        | <未成工事支出金のみ><br>ON=出面書の金額を集計対象にします。                                   | チェックボックス   |
| ✓非転記伝票を集計<br>する                  | ON=「☑非転記」がONの伝票を集計対象にします。                                            | チェックボックス   |
| ✓マイナスの金額は貸<br>借を逆に出力する           | ON=伝票で入力したマイナス金額は、逆仕訳として集計します。<br>OFF=伝票で入力したマイナス金額は、マイナス金額として集計します。 | チェックボックス   |
| ✓進捗指定日より後<br>に受注した工事を集計<br>対象とする | ON=「時点の進捗で出力する」に入力されている日付以降に受注した工事を集計対象に<br>する。                      | チェックボックス   |

# ●発注書登録時に予算を確認する●

<概要>

発注書の登録時に発注金額が実行予算をオーバーしていないかを確認する機能です。 発注金額が実行予算をオーバーしている状態で「F12登録」をクリックした場合、 右記の確認画面が表示されます。

<設定方法>

①アイコンメニュー[台帳]→環境設定を開きます。

②運用設定タブをクリックして、

「□発注書登録時に予算を確認する」をチェックONにして、 金額確認時の計算基準を 「工事毎」「工事別工種毎」「工事別仕入先毎」「工事別工種毎仕入先毎」から 選択します。

③「F12登録」をクリックします。

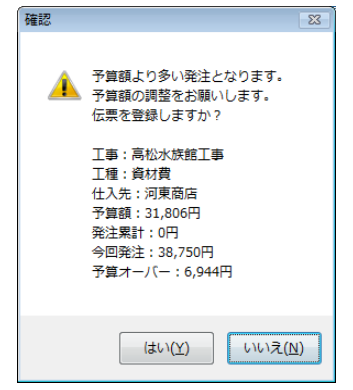

#### ●タックシール印刷●

#### <概要>

得意先と仕入先にタックシール(ヒサゴGB961\_A4タック12面)の印刷機能を追加しました。

①アイコンメニュー[台帳]→得意先(仕入先)を開きます。

②「F11印刷」をクリックします。

特定の得意先だけ印刷する場合は「出力範囲」、 「<br />
「<br />
「<br />
一得意先を個別に選択する」を使用します。

③オプションの印刷様式を「タックシール」にします。 「印字開始位置」から印字開始位置を設定できます。 「同一シール印刷枚数」にて同一得意先の印刷枚数を設定できます。

④「実行」をクリックすると印刷を開始します。

## ●伝票検索機能の強化●

#### <概要>

検索の条件入力画面に下記の項目を追加しました。

・「合計」「明細」

金額の検索対象を合計金額か1行毎の明細金額かを選択できます。

・「税抜」「税込」

税抜金額、税込金額どちらから検索するかを選択できます。

※検索結果には「税抜金額」「消費税額」「税込金額」を追加しました。 入金、支払関連の伝票では「合計金額」を表示します。

| 12.759RTT 12.759D75 |      |          |           |         |           |      |
|---------------------|------|----------|-----------|---------|-----------|------|
| 伝票日付                | 伝票番号 | 仕入先      | 税抜金額      | 消費税額    | 税込金額      | 貝    |
| 平成 28年12月31日        | 304  | 斉藤屋      | 46,025    | 2,301   | 48,326    |      |
| 平成 28年12月10日        | 271  | 大塚設備工業   | 1,246,760 | 62,336  | 1,309,096 | 3579 |
| 平成 28年11月30日        | 185  | 木村コンクリート | 3,740,895 | 187,036 | 3,927,931 |      |
| 平成 28年11月25日        | 270  | 河東商店     | 437,511   | 21,873  | 459,384   | 3579 |
| 平成 28年11月20日        | 268  | 東北商会(株)  | 1,398,490 | 69,924  | 1,468,414 | 3579 |
| 平成 28年10月31日        | 261  | 錦木電気工業   | 35,280    | 1,764   | 37,044    |      |
| 平成 28年10月31日        | 260  | 鈴木電気工業   | 64,620    | 3,231   | 67,851    |      |
| 平成 28年10月28日        | 249  | 相沢建材株式会社 | 9,100     | 455     | 9,555     |      |
| 平成 28年10月20日        | 259  | 東北商会(株)  | 607,020   | 30,350  | 637,370   | 3579 |

請求明細書参照

請求Na

H28年4月 H28年3月

得意先選択 OK キャンセル

金額条件\*

合計

税抜

## ●請求明細書 保存済み請求明細書の選択出力●

#### <概要>

保存済の請求明細書を得意先毎に選択して出力できるように しました。

①アイコンメニュー[集計]→請求明細書をクリックします。

②「F7検索」ボタンをクリックします。

③出力したい請求明細書をクリックして、「得意先選択」ボタンを押します。 「OK」を押した場合は従来通り、全得意先を出力します。

④選択画面が表示されます。「印刷」にチェックを付けて、 「F10Excel」「F11印刷」をクリックすると、選択した得意先を まとめて出力できます。 得意先をクリックして「F4ズーム」ボタンを押すと、選択した 得意先の請求明細書画面を表示します。

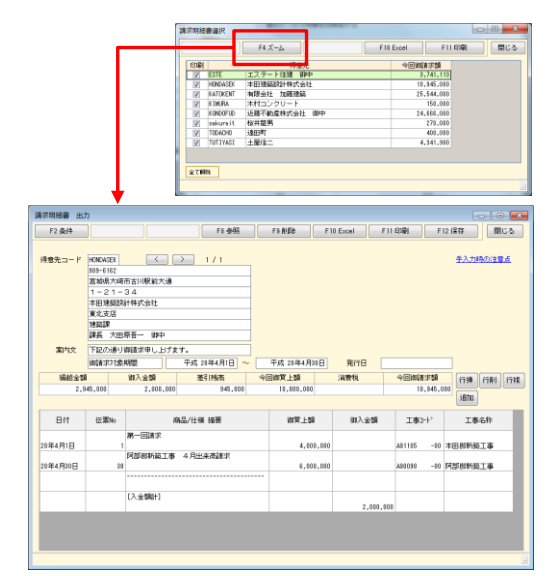

| - プリンタ<br>名前 Color MultiWriter 9100C                                                        | ▼ プロパティ                                           |
|---------------------------------------------------------------------------------------------|---------------------------------------------------|
| <ul> <li>印刷範囲</li> <li>● すべて</li> <li>○ ページ指定</li> <li>1 ÷ から</li> <li>8988 ÷ まで</li> </ul> | 部数<br>部数 1章                                       |
| 出力範囲 オブション                                                                                  | <ul> <li>         ・         ・         ・</li></ul> |
| プレビュー F8 参照                                                                                 | 実行 キャンセル                                          |

FORI

# ●見積書 明細一括設定●

#### <概要>

明細入力画面にて、一括設定に対応した項目の一括入力が できるようにしました。

## <対応項目>

| 項目名  | 内容                                            |
|------|-----------------------------------------------|
| 印刷   | 「未選択」「見印無」「実印無」「全印無」から選択。                     |
| 工種   | 工種階層に設定した行にのみ指定した工種を一括設定。                     |
| 仕入先  | 指定した仕入先を一括設定。                                 |
| 原価科目 | 指定した原価科目を一括設定。                                |
| 売上科目 | 指定した売上科目を一括設定。                                |
| 発注   | 「チェックを外す」「発注済にチェックを付ける」「発注に<br>チェックを付ける」から選択。 |

| m/m_+本孔士      |         |        |       |
|---------------|---------|--------|-------|
| 明和一拍設定        |         |        |       |
| 計算する範囲        | ◎ 選択行   | ◎ 全体   | F8 参照 |
| <b>一 ED</b> 刷 | 未選択     |        |       |
| 🔲 工種          |         |        |       |
| 🥅 仕入先         |         |        |       |
| 📄 原価科目        |         |        |       |
| 🔲 売上科目        |         |        |       |
| 🥅 発注          | チェックを外す |        |       |
|               | OK      | 4+)tll |       |
| チェックを付けた項目    | を変更します。 |        |       |

# <操作方法>

①見積書の明細入力画面でメニューバー[編集]→明細一括設定を クリックします。

特定の行のみ一括入力する場合は予め行選択しておきます。

# ②明細一括設定画面が表示されます。

一括設定したい項目にチェックを付けて、設定内容を入力します。

③「OK」ボタンを押すと明細に入力内容が反映されます。

# ●現場日報連動 自動登録●

#### <概要>

レッツ原価管理Go!にて工事を登録した際に、レッツ現場日報forWebへ 工事を自動登録できるようにしました。

## <設定方法>

①メニューバー[補助]→現場日報連動→工事データ出力を クリックします。

②工事データ出力画面が表示されます。「F4設定」ボタンを押します。

# ③設定画面が表示されます。

「シレッツ現場日報forWeb自動登録を使用する」にチェックをつけて、 出力設定項目を設定します。

URL:レッツ現場日報forWebへアクセスするURLを指定 (例)http://〇〇〇.com/lets.exe

認証パスワード:レッツ現場日報forWebへアクセスする時の 認証パスワードを指定

- ユーザーID:レッツ現場日報forWebへアクセスする時の ユーザーIDを指定 パスワード:レッツ現場日報forWebへアクセスする時の
  - ユーザーIDに対応したパスワードを指定
- ・「」工事登録と同時にレッツ現場日報forWebに登録する」
- ・「
  ・「
  ・「
  「
  工事データ出力と同時にレッツ現場日報forWebに登録する」
  該当の操作をした時点でレッツ現場日報forWebに工事を登録します

④「OK」ボタンを押して設定完了です。

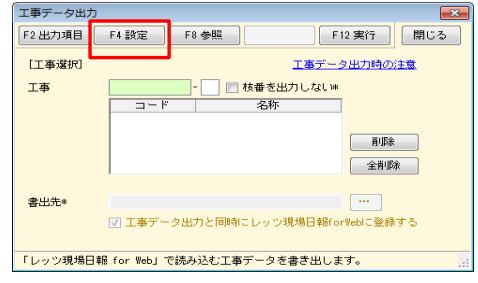

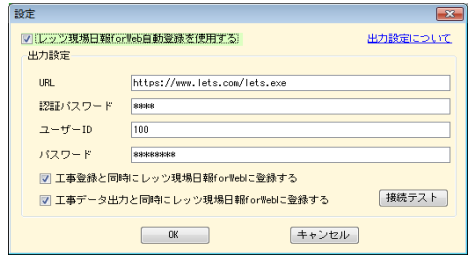

# ●10%消費税制改正対応●

・環境設定\_伝票初期値に「軽減税率」を追加しました。

・各種伝票の税区分に軽減税率対応区分を追加しました。 軽減税率対応税区分を選択すると、消費税率が軽減税率に 自動的に切り替わります。

|      |      |      |    |         |     | F     | 8 参照            |    |
|------|------|------|----|---------|-----|-------|-----------------|----|
|      |      |      |    |         |     | 環     | 境設定             | 2  |
| 基本設定 | 運用設定 | 伝葉初  | 期值 | 得意先初期   | 脑   | 士入先初期 | 値 商品・           | 見  |
| 伝素日  | 付    |      | シス | テム日付    |     |       |                 |    |
| 清費税  | *    |      |    | 通用開始E   |     | 消費税率  | <b>8</b> 至1成4克= | ¥. |
|      |      |      |    | 2014年4  | 月1日 | _     | 5               | _  |
|      |      |      |    | 2019年10 | 月1日 |       | 0               | 8  |
| 金額瑞  | 数    | [兆上] | 切捨 | τ       | 1   | [仕入]  | wine -          |    |

|    |              |             |          | 仕入伝導         | 喪         |                    |
|----|--------------|-------------|----------|--------------|-----------|--------------------|
| ſZ | 漂番号          |             | 見積番号     | スタンプ         | 課係担       | .Z.13) <b>FH</b>   |
| ſ  | t入日          | 2019年10月1日  | 注文番号     | 第2区分         |           | /#422 <b>MRUSS</b> |
| ſ  | 士入先          | GENKIN      | 現金仕入     | 税計算          | 外税明細単位    | □ 仮伝票              |
| 支  | 化予定日         | 2019年10月31日 |          | 消費税率         | 8 9       | 6 🔲 非韓志記           |
| 任  | 入先部門         |             |          | 税加需数         | 四捨五入      | □ 転記済              |
|    |              |             |          | 金額端数         | 切捨て       |                    |
| No | - 居住<br>入前/續 | 科目          | 商品/仕様 摘要 | - 単位<br>数量/残 | 単価<br>税区分 | 金額<br>消費税          |
|    | 通常           | 680         |          | 個            |           | A9008              |
| 1  |              | 輕雑費         | お弁当代     |              | 10 600    | 6,000              |
|    |              |             |          |              | 韓国課任      | 480                |

# ・請求明細書が適格請求書等保存方式(インボイス)に対応しました。

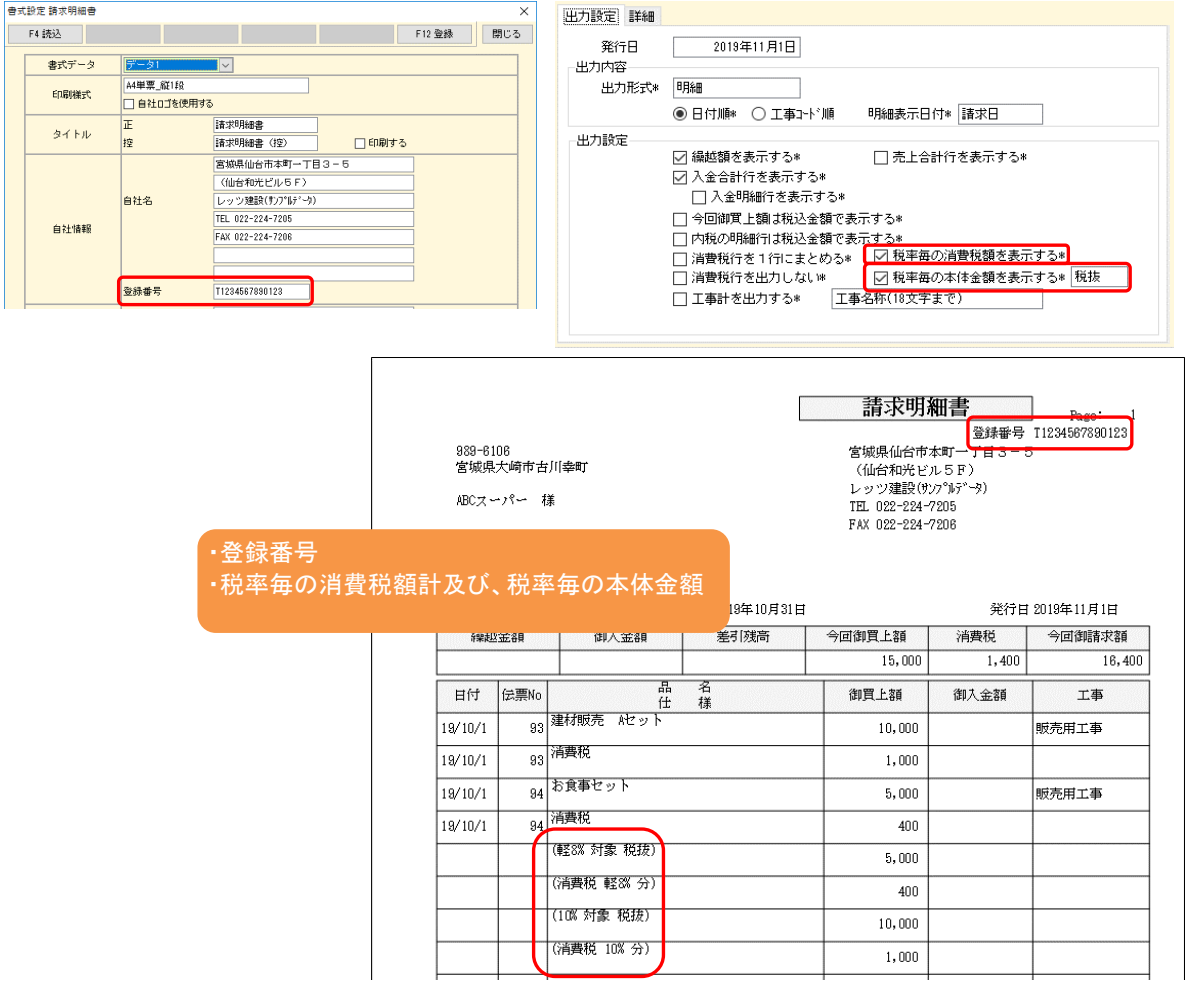

## ●連番設定(伝票)●

#### <概要>

次回の伝票登録時に自動付番する番号を設定します。

#### ■設定

(対象の伝票)>メニューバー[編集]>[連番設定]から設定画面を開き、連番設定欄に開始番号を入力します。

入力後、[OK]をクリックすると登録されます。

登録した番号から連番で伝票番号が設定されます。

- ※ メニューバー[台帳]>[環境設定]>[運用設定]の「口伝票番号を入力可にする」がOFFの時、 連番設定は使用できません。
- ※ 設定した番号が使用済みの場合は、次の空いている番号を検索し設定します。(伝票番号の重 複を許可している場合を除く)
- ※ 伝票登録の連番機能を止めることはできません。
- ※ 従来の動作と同様に、伝票番号を直接入力して登録すると次回の伝票登録時はその続きから 自動付番されます。

# レッツ原価管理Go! 訂正表

「レッツ原価管理Go!」をご利用くださいまして、誠にありがとうございます。 本マニュアルに一部訂正・追加がございますので、謹んで次のとおり訂正いたします。

| ページ | 場所                 | 誤                                                                                                    | E                                                                                                    |
|-----|--------------------|----------------------------------------------------------------------------------------------------|----------------------------------------------------------------------------------------------------|
|     | 日本語OS_サーバー         | Windows Server 2012<br>Windows Server 2008 SP2/R2<br>Windows Server 2003 SP2/R2 SP2<br>日本語OS 32ビット版(x86)または64ビット版<br>(x64) | Windows Server 2022<br>Windows Server 2019<br>Windows Server 2016<br>Windows Server 2012 R2<br>日本語OS 32ビット版(x86)または64ビット版<br>(x64) |
| 6   | 日本語OS_クライア<br>ント   | Windows 8<br>Windows 7<br>Windows Vista SP2以降<br>Windows XP SP3以降<br>日本語OS 32ビット版(x86)または64ビット版<br>(x64)                   | Windows 11<br>Windows 10<br>Windows 8.1<br>日本語OS 32ビット版(x86)または64ビット版<br>(x64)                                                     |
|     | メモリ_クライアント         | Windows 8/7/Vista : 1GB以上(1.5GB以上<br>推奨)<br>Windows XP:512MB以上(768MB以上推<br>奨)                                              | Windows 11/10/8.1 : 1GB以上<br>(1.5GB以上推奨)                                                                                           |
| 8   | 得意先初期值_締           |                                                                                                    |                                                                                                    |
| 9   | 口、八亚口<br>什入先初期值 締日 | (28以降は31として扱う)                                                                                                    | (29以降は31として扱う)                                                                                                    |
|     | 得意先_入金日            |                                                                                                    |                                                                                                    |
| 12  | 仕入先_支払日            | (28以降は31としく扱う)                                                                                                    | (29以降は31として扱う)                                                                                                    |
|     | 仕入先_税計算支払          | 4種類                                                                                                    | 2種類                                                                                                    |
| 22  | 仕入伝票_入荷            | 未納/分納/完納 発注から複写の場合のみ<br> ()                                                                                                | 未納/分納/完納  発注から複写の場合のみ<br> ( <b>入力不可</b> )                                                                                          |
| 64  | 得意先コード桁数           | 4~10(半角数字)                                                                                                    | 4~8(半角数字)                                                                                                    |
| 64  | 仕入先コード桁数           | 4~10(半角数字)                                                                                                    | 4~8(半角数字)                                                                                                    |
| 65  | 環境設定_運用設定          | ☑売上伝票承認と同時に工事を完成にする                                                                                                    | ✓売上伝票登録と同時に工事を完成にする                                                                                                    |
| 79  | 自社ロゴの使用            | ロゴが上記サイズで作成されていない場合は、この<br>比率に合うように自動的に拡大・縮小される。                                                                           | ロゴが上記サイズで作成されていない場合は、この <b>サイ</b><br>ズに合うように自動的に拡大・縮小される。                                                                          |
| 95  | 得意先 部署名            | 全角6字                                                                                                    | 全角20字                                                                                                    |
| 95  | 得意先 役職名            | 全角6字                                                                                                    | 全角10字                                                                                                    |
| 98  | 仕入先 部署名            | 全角6字                                                                                                    | 全角20字                                                                                                    |
| 98  | 仕入先 役職名            | 全角6字                                                                                                    | 全角10字                                                                                                    |
| 107 | 従業員_名称             | 全角7字                                                                                                    | 全角12字                                                                                                    |
| 147 | 仕入へ複写              | 未納:発注書から複写で仕入伝票を起票していな<br>い場合、<br> 仕入伝票の数量(/金額)が「0」の場合                                                                     | 未納:仕入伝票の数量(/金額)が「0」の場合                                                                                                    |
| 166 | FB作成_項目            | 手形交換所番号項目に「0001」を出力する                                                                                                    | 手形交換所番号項目に「0000」を出力する                                                                                                    |
| 271 | 一括で完成処理をするには?      |                                                                                                    | [補助処理]>[一括 <b>処理</b> ]>[工事一括承認]                                                                                                    |

| 282 | 科目のNo.4_原価<br>分類     | 0:材料費/1:労務費/2:外注費/3:諸経費/<br>4:その他/ <b>5:対象外</b> | 0:材料費/1:労務費/2:外注費/3:諸経費/<br>4:その他                                      |
|-----|----------------------|-------------------------------------------------|------------------------------------------------------------------------|
| 283 | 得意先のNo.33_入<br>金サイクル | 0:当月/1:翌月/2:翌々月/3:3ヶ月/<br>4:4ヶ月/5:5ヶ月/6:6ヶ月     | 0:当月/1:翌月/2:翌々月/3:3ヶ月/<br>4:4ヶ月/5:5ヶ月/6:6ヶ月/ <b>7:対象外/8:請求日と同</b><br>じ |
| 283 | 得意先                  | (追加)                                            | No.59 項目:担当コード 型:文字<br>桁数:4                                            |
| 283 | 仕入先のNo.32_支<br>払サイクル | 0:当月/1:翌月/2:翌々月/3:3ヶ月/<br>4:4ヶ月/5:5ヶ月/6:6ヶ月     | 0:当月/1:翌月/2:翌々月/3:3ヶ月/<br>4:4ヶ月/5:5ヶ月/6:6ヶ月/7:対象外/8:仕入日と同<br>じ         |
| 284 | 仕入先のNo.72_税<br>計算仕入  | 0:内税/3:別記                                       | 0:内税/1:外税明細単位/2:外税伝票計/3:別記                                             |
| 286 | 従業員                  | (追加)                                            | No.8~12 項目:項目6~10 型:数字<br>桁数:6                                         |
|     | 見積書(表紙)              | (追加)                                            | No.45 項目:非表示型:数字<br>桁数:整数1備考:0:OFF/1:ON                                |
| 287 | 見積書(明細)の<br>No.4_行属性 | No.4                                            | No.3                                                                   |
|     | 見積書(明細)の<br>No.3_印刷  | No.3                                            | No.4                                                                   |
| 292 | 出面書                  | (追加)                                            | No.26~30 項目:勤怠項目6~10 型:数字<br>桁数:整数4,少数2                                |
| 294 | 入金伝票のNo.28_<br>税区分   | 0:課税仕/1:課税売/2:非課仕/4:対象外/<br>5:完課仕/7:課仕返/9:不明    | 0:課税仕/1:課税売/2:非課仕/4:対象外/<br>5:完課仕/7:課仕返/9:不明/11:非売仕/12:共売仕             |

| ページ | 場所            |                                                                                                    |
|-----|---------------|----------------------------------------------------------------------------------------------------|
|     | → 今伝 画振 恭 形 式 | <ul> <li>・科目分類「売掛金」「前受金」の科目は得意先元帳に表示されません。</li> <li>・科目分類「原価」「販管費」「仮払消費税」「営業外費用」の科目は入金以外に仕入にも集計されます。<br/>この場合仕入先は「その他」になり、仕入と支払に同時計上されます。</li> <li>・科目元帳には伝票の借方、貸方どおりに集計されます。</li> <li>・表示順は得意先元帳は1行ごとに貸方→借方、仕入先元帳は借方→貸方の順に表示します。</li> <li>・科目元帳は1行ごとに「科目」で定められた貸借区分から表示します。</li> <li>例:現金(借方)→貸方の順</li> <li>・工事集計表では1行ごとに売上・入金は売上→入金、仕入・支出は仕入→支払の順で表示します。</li> <li>・得意先元帳・仕入先元帳で「諸口」を表示しない設定ができます。</li> </ul>                                                         |
| 185 | ■元帳の表示につ      | Ē                                                                                                    |
|     | いて<br>        | <ul> <li>・科目分類「売掛金」「前受金」の科目は得意先元帳に表示されません。</li> <li>・相殺で入力した科目分類「原価」「販管費」「仮払消費税」「営業外費用」の科目は入金以外に仕入・支払にも<br/>集計されます。</li> <li>この場合工事集計表では仕入先は「その他」になり、仕入と支払に同時計上されます。</li> <li>・科目元帳には伝票の借方、貸方どおりに集計されます。</li> <li>・科目元帳には伝票の借方、貸方ごおりに集計されます。</li> <li>・利目元帳は1行ごとに貸方→借方、仕入先元帳は借方→貸方の順に表示します。</li> <li>科目元帳は1行ごとに「科目」で定められた貸借区分から表示します。</li> <li>例:現金(借方)→貸方の順</li> <li>工事集計表では1行ごとに売上・入金は売上→入金、仕入・支出は仕入→支払の順で表示します。</li> <li>・得意先元帳・仕入先元帳で「諸口」を表示しない設定ができます。</li> </ul> |